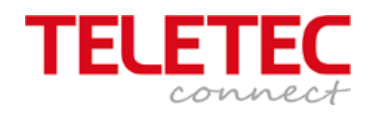

# Installasjonsmanual for

# Brannalarmsentralene

MxPro5

15.04.2020

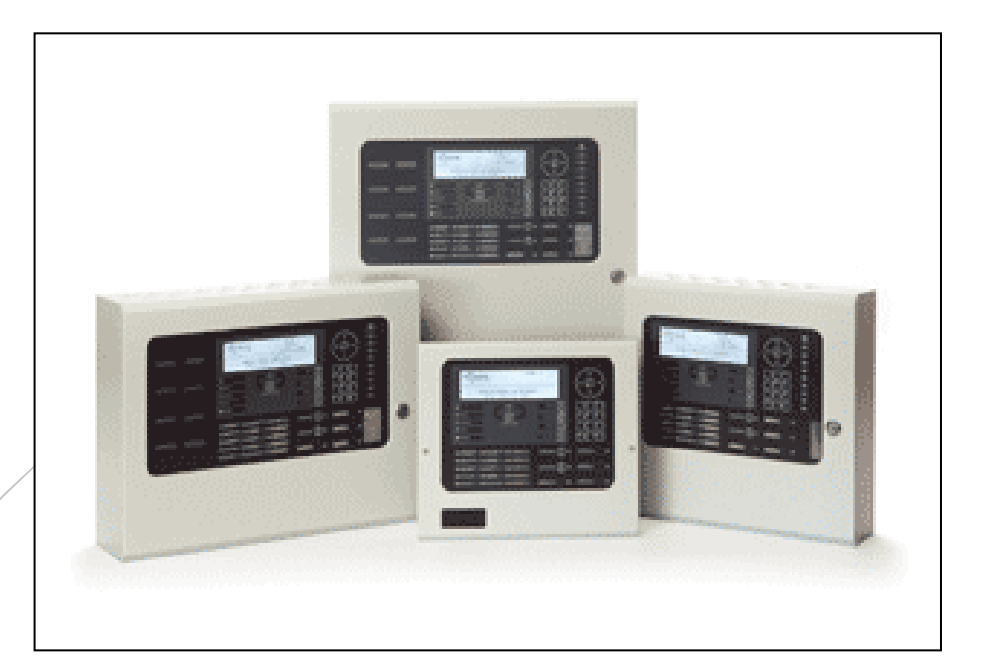

Denne norske manualen er en forkortet versjon av den engelske manualen dokumentnummer 680 – 165 – 03

| Innhold                                                                                 |    |
|-----------------------------------------------------------------------------------------|----|
| 1. Anbefalt kabeltyper                                                                  | 4  |
| 1.1 Kabeltabell                                                                         | 4  |
| 1.2 Anbefalt fargekode                                                                  | 4  |
| 1.3 Apollo APP for smart telefon                                                        | 4  |
| 2.0 Tilkobling av sløyfe montert utstyr                                                 | 5  |
| 2.1 Sløyfe eksempel                                                                     | 5  |
| 2.2 Adressering. Detektorer                                                             | 5  |
| 2.3 Adressering. Manuelle melder, Sokkelsirener                                         | 5  |
| 2.4 Sokkelsirene eller Sokkelsirene med lys eller sokkel med lys                        | 6  |
| 2.5 Forslag til adressering på tegninger                                                | 6  |
| 3. Montasje av sentralene                                                               | 6  |
| 3.1.1 Skap størrelser                                                                   | 6  |
| 3.1.2 Felles for alle skap til MxPro5 brannsentraler                                    | 7  |
| 3.1.2 Anbefalt innføring av kabler til MxPro5 brannsentraler                            | 7  |
| 4. Rekkeklemmer                                                                         | 7  |
| 4.1 Rekkeklemme MxPro5 brannsentral 5101                                                | 7  |
| 4.2 Rekkeklemme MxPro5 brannsentraler 5201                                              | 8  |
| 4.3 Rekkeklemme MxPro5 brannsentraler 5401                                              | 8  |
| 4.4 Tilkobling Eksterne Betjeninger MxPro5-5020/5030                                    | 9  |
| 5. Tilkoblinger i sentralene                                                            | 9  |
| 5.1 230V ac Tilkobling                                                                  | 9  |
| 5.2 Batteri tilkobling                                                                  | 9  |
| 5.3 Sløyfe tilkobling                                                                   | 9  |
| 5.4 Klokke tilkoblinger                                                                 | 10 |
| 5.4.1 EN54-13 Klokke tilkoblinger                                                       | 10 |
| 5.5 Nettverk                                                                            | 10 |
| 5.5.1 Nettverks Kable type                                                              | 10 |
| 5.5.2 STD Nettverk                                                                      | 11 |
| 5.5.3 FT Nettverk                                                                       | 11 |
| 5.6 Relé utganger                                                                       | 11 |
| 5.7 AUX Hjelpspenning 24Vdc                                                             | 12 |
| 5.8 PBUS Bus for perifert utstyr                                                        | 12 |
| 5.9 Bryter inngang                                                                      | 12 |
| 5.9.1 Bryter inngang på displaykort                                                     | 12 |
| 5.10 RS232 Interface                                                                    | 13 |
| 5.11 USB Interface                                                                      | 13 |
| 5.12 Tilkobling mellom ny MxPro5-5000 sentraler eksisterende sentral eller annet utstyr | 13 |
| 5.13 Montering av relekort MXP-035 Eget kort for potensial frie utganger 4 stk.         | 14 |
| 6. Idriftsettelse                                                                       | 15 |
| 6.1 Introduksjon                                                                        | 15 |
| 6.1.1 Tilgangs nivå                                                                     | 15 |

| 6.2 Minne lås                                | 15 |
|----------------------------------------------|----|
| 6.3 Navigering i menyene                     |    |
| 6.4 Anbefalt prosedyre ved idriftsettelse    | 15 |
| 6.4.1 Sett inn dato og tid                   |    |
| Velg meny valg «Neste Meny»                  | 15 |
| 6.5 Autolæring                               |    |
| 6.5.1 Typisk feil ved idriftsettelse         |    |
| 6. 6 Vis/Endre                               |    |
| 6. 7 Endre Sone tilhørighet                  |    |
| 6.8 Legg inn Adressetekst                    |    |
| 6.9 Endre Adressens Aksjon                   |    |
| 6.8 Endre Detektors Følsomhet                |    |
| 6.9 Les Driftskompensering                   |    |
| 6.10 Historikk per detektor                  |    |
| 6.11 Legg inn Sone tekster                   |    |
| 6.12 Vis spenning og strøm på sløyfa         |    |
| 6.13 Feil melding                            |    |
| 6.14 Vis Meny                                |    |
| 6.14.1 Sentralen                             |    |
| 6.14.2 Software versjoner i sentralen        | 21 |
| 6.14 Setup                                   | 21 |
| 7. PC Konfigurasjons program                 |    |
| 7.1.1 Start PC program                       |    |
| 7.1.2 Snarveier i programmet                 |    |
| 7.1.3 Tilkobling PC- sentralen               |    |
| 7.2 Last ned fra sentralen, opprett prosjekt |    |
| 7.3 Generelt oppsett av sentralen            | 24 |
| 7.3.1 Innlegg av generell informasjon        | 24 |
| 7.3.3 Service informasjon                    | 25 |
| 7.3.4 "Hotel" Funksjon, utsette alarmering   |    |
| 7.3.5 Sløyfe opsjon                          |    |
| 7.3.6 Vise utgangsmenyen i sentralen         |    |
| 7.3.7 Sommer / Vintertid                     |    |
| 7.3.7 Feil informasjon i display             | 27 |
| 7.3.7 EN54-13                                |    |
| 7.4 Program Soner og sone teks               |    |
| 7.5 Programmer tekster på hovedkortet.       |    |
| 7.6 Justere egenskapene for adressen         |    |
| 7.7 Programmer adresse tekster               |    |
| 7.8 Programmer Ringe type / style            |    |
|                                              |    |

# 1. Anbefalt kabeltyper

# 1 1 Kabaltaball

| 1.1 Kabeltabeli      |                                  |                                      |
|----------------------|----------------------------------|--------------------------------------|
| Kabeltype            | Dimensjon                        | Kommentar                            |
| Jordingskabel        | 6mm²                             | Ved Behov                            |
| Nett tilførsel       |                                  |                                      |
| • 230Vac             | PR 2x1,5mm <sup>2</sup>          |                                      |
| 24Vdc Hjelpespenning | PR 2x1,5mm <sup>2</sup>          | Hentes fra AUX utgang i sentralen    |
| • Batteri            | PN 6mm <sup>2</sup>              | Nødvendig kabler medfølger sentralen |
|                      |                                  |                                      |
| Batterikabel lengder |                                  |                                      |
| Over 10m             | 4 mm <sup>2</sup>                | NB. Brukes når batteriene monteres   |
| 10 - 20m             | 6 mm²                            | utenfor brannsentralens kapsling.    |
| Over20m              | 10 mm²                           | Tempføler må monteres.               |
|                      |                                  |                                      |
| Detektorsløyfe       | PVXP 2x1 mm <sup>2</sup>         | EL.nr. 10 881 20 / 22                |
| eller                | BPR 2x 1 mm <sup>2</sup>         |                                      |
| eller                | Prefix PVXP2 x 1 mm <sup>2</sup> |                                      |
|                      |                                  |                                      |
| Alarmutganger        | PR 2x1,5mm <sup>2</sup>          |                                      |
|                      | PFSP N x 1,5 mm <sup>2</sup>     |                                      |
|                      |                                  |                                      |
| Nettverk             | KAT 5 /6 2 - 4 par               | NB: Bruks 1 par tilkobles Rx og Tx   |
| eller                | Belden 8760 0,79mm <sup>2</sup>  |                                      |

#### 1.2 Anbefalt fargekode

Før installasjon så bestem hvilken farge som skal være Positiv (+) og hvilken farge som skal være Minus (-) Vi anbefaler at BLÅ leder er POSITIV (+) og BRUN leder er MINUS (-)

#### 1.3 Apollo APP for smart telefon.

Apollo har utviklet en APP for smart telefoner som på en enkel måte viser hvordan adressene settes for detektoren ved hjelp av nøkkelkortet og annet utstyr som benytter DIL switch. Last denne ned fra Play Butikk og Apple Store for begge er APP navn «Apollo Fire»

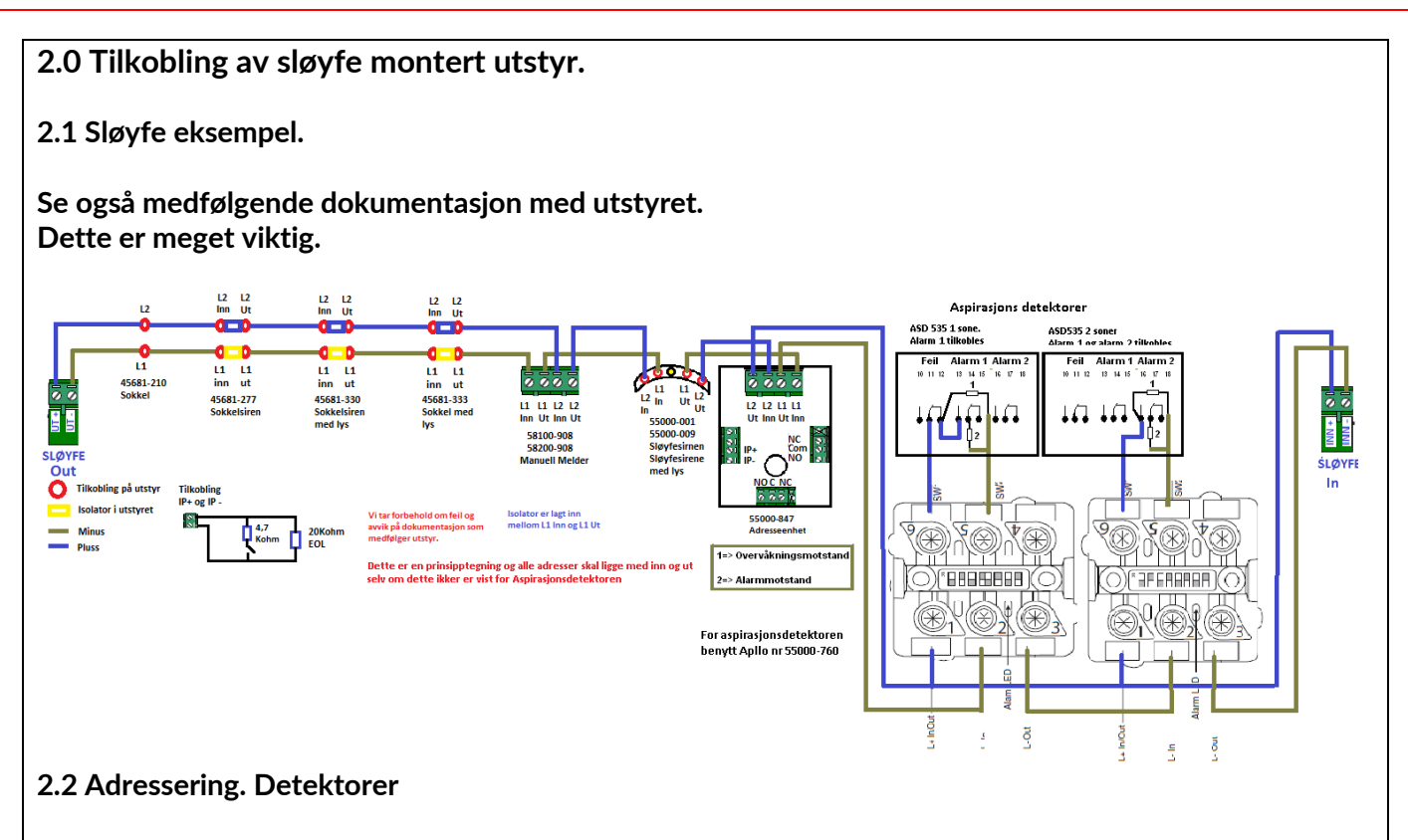

Røyk og temperatur detektorer adresseres med medfølgende adresse brikke i sokkelen. Adressering utføres ved å fjerne adresse merket 1 – 2 – 4 – 8 – 16 – 32 og 64. Begynn med å fjern adressen som er nærmest tallet du skal ha.

Slik gjøres det

Adresse 1 = Fjern adresse merket 1

Adresse 2 = Fjern adresse merket 2

Adresse 3 = Fjern adresse merket 2 -1 Sum = 3

Adresse 4 = Fjern adresse merket 4

Adresse 5 = Fjern adresse merket 4 - 1. Sum = 5

Adresse 6 = Fjern adresse merket 4 - 2. Sum = 6

Adresse 7 = Fjern adresse merket 4 - 1 - 2 Sum = 7

Eksempel. Detektoren skal ha adresse 85

Fjern: 64 - 16 - 4 - 1. Sum = 85

#### 2.3 Adressering. Manuelle melder, Sokkelsirener

Dette utstyret har adressering ved hjelpe av en DIP switch blokk på 7 brytere. Noe utstyr har en blokk med 8 brytere, men her skal bare brytere fra 1 til 7 benyttes. NB: DIP switchen er motsatt av det som er normalt, se vedlagt bilde her eller se også medfølgende dokumentasjon for å adressere dette riktig.

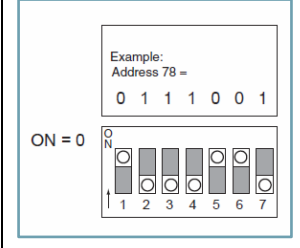

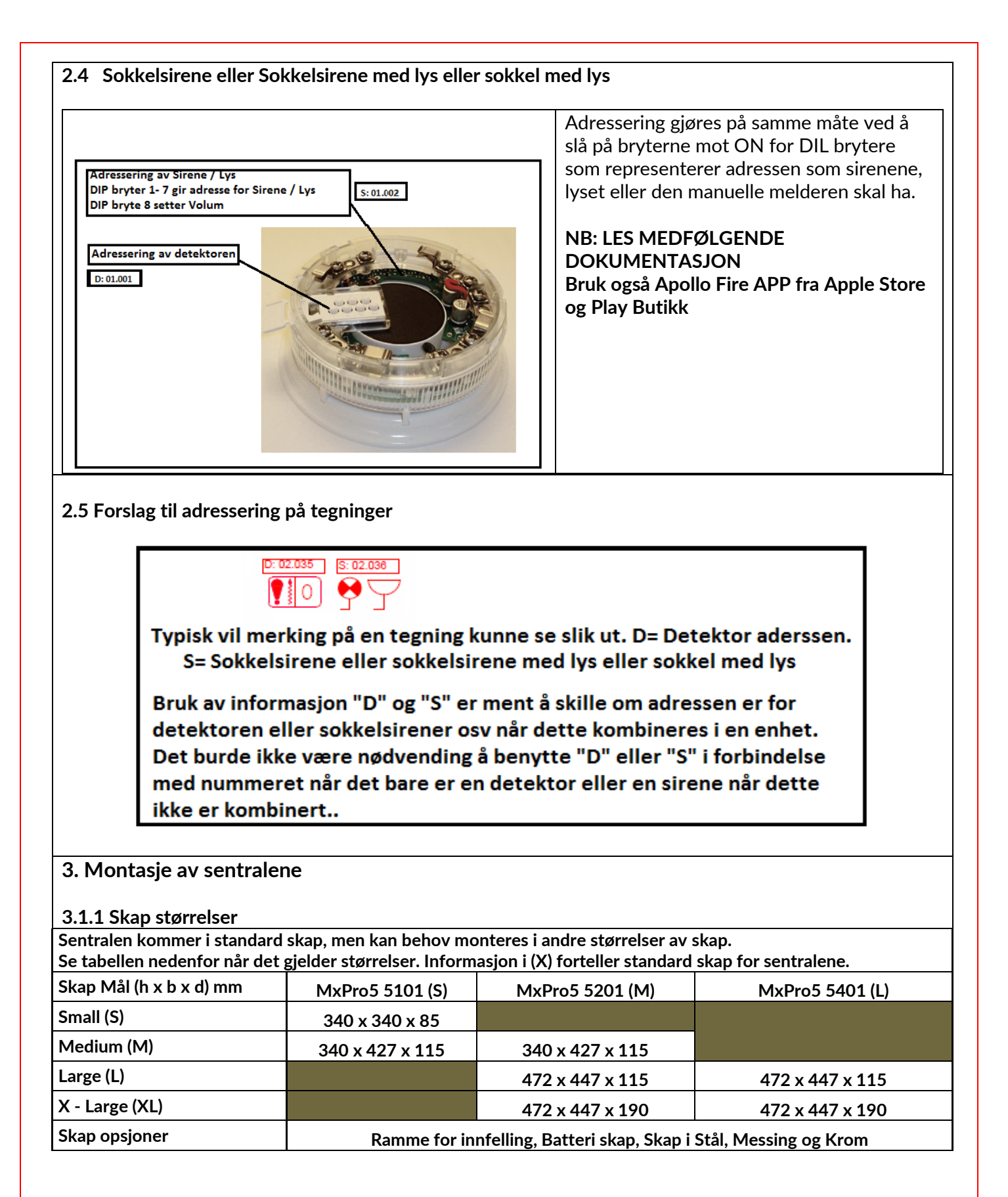

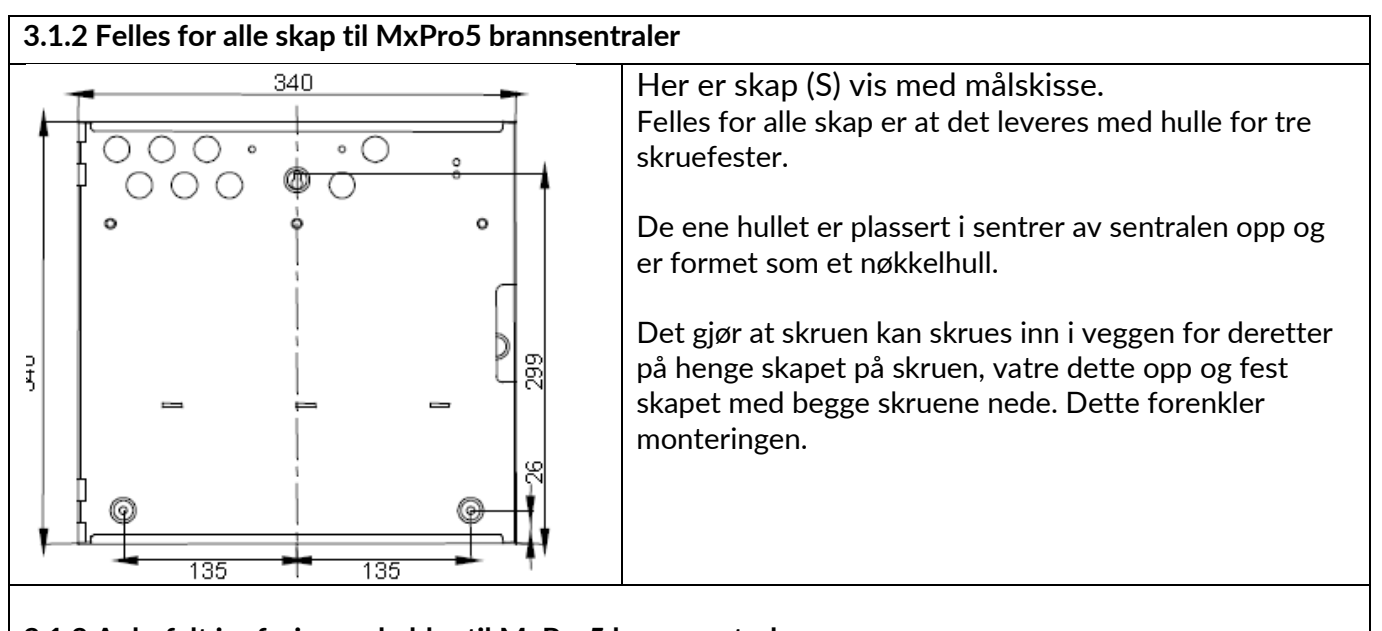

## 3.1.2 Anbefalt innføring av kabler til MxPro5 brannsentraler

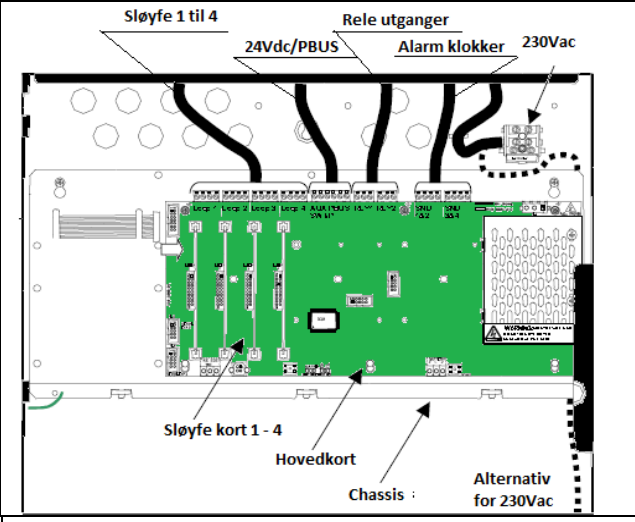

#### Det anbefales at følgene kabelforlegging gjennomføres ved montering av kabel typene som vist på tegningen

# 4. Rekkeklemmer

#### 4.1 Rekkeklemme MxPro5 brannsentral 5101

Sentralen leveres med sløyfekortet montert.

Sentralen trekker 250mA i normal drift uten tilkoblet utstyr.

Benytt medfølgende PC Config program for å bestemme total strømmen for sentralen.

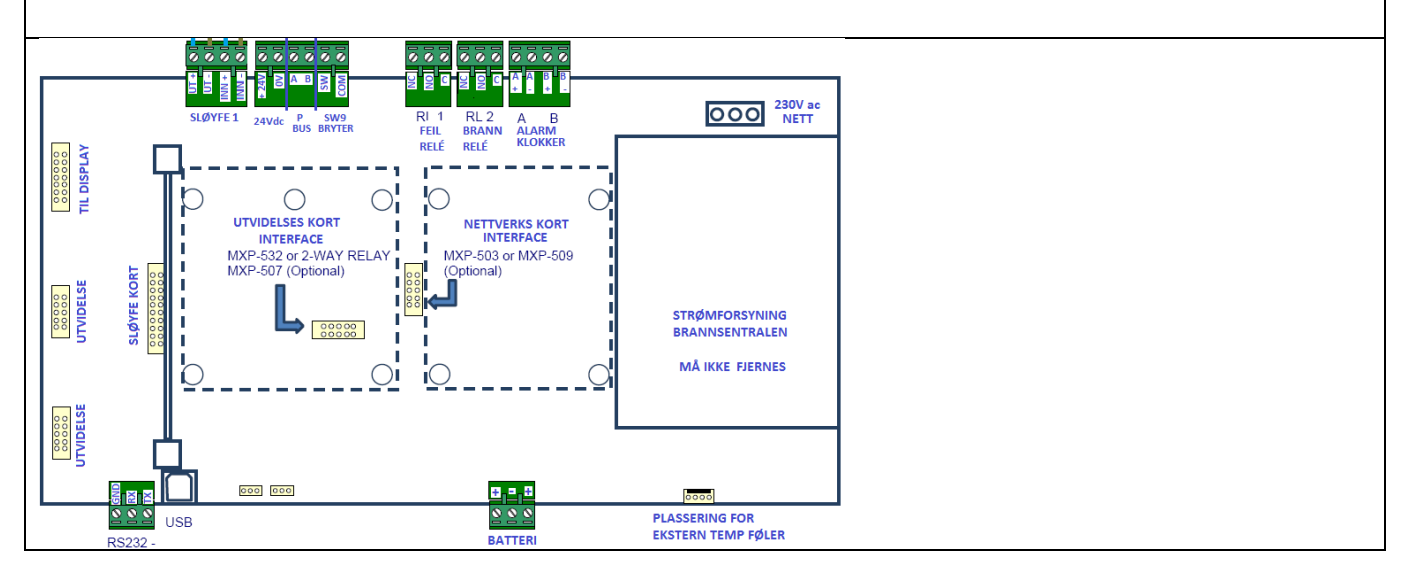

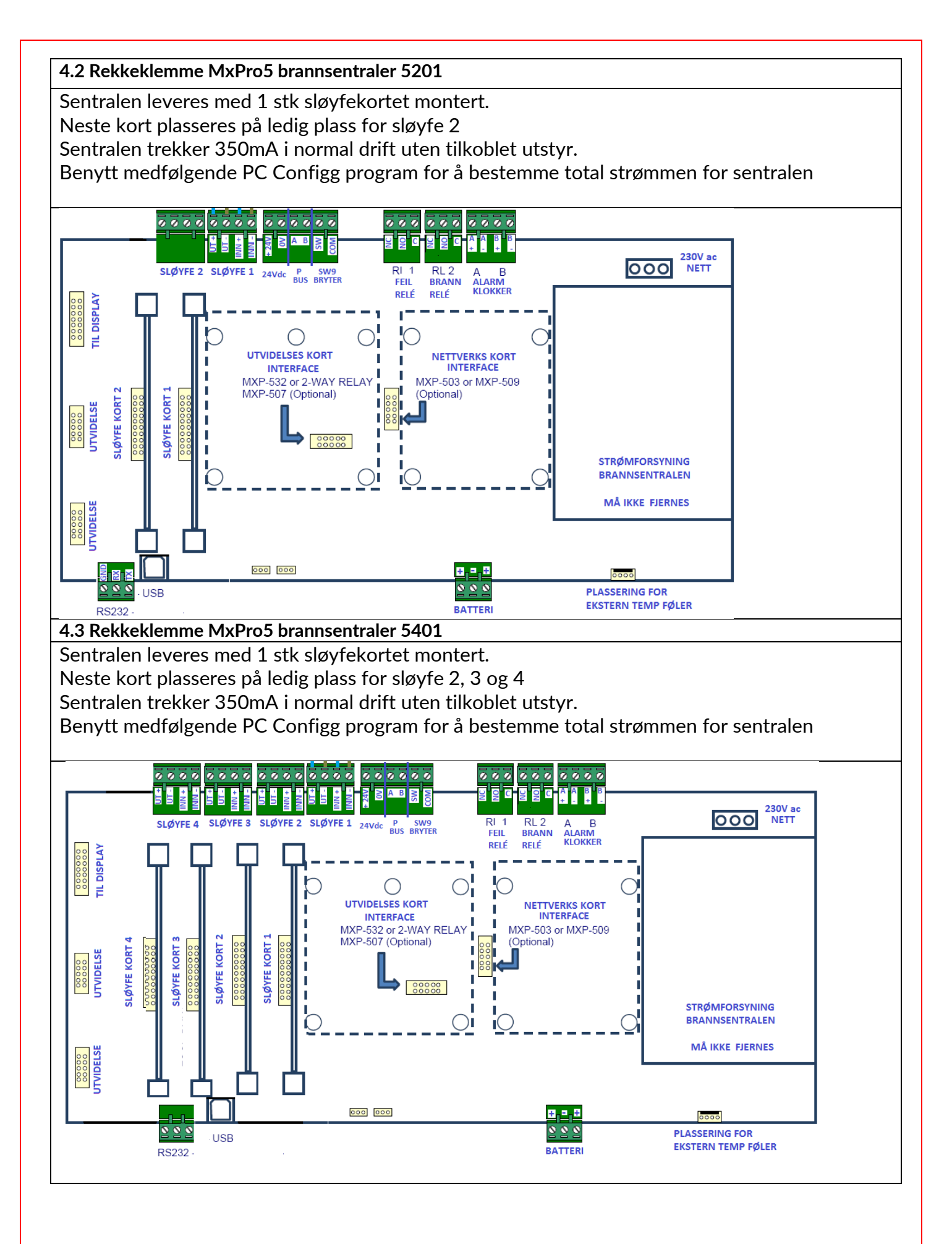

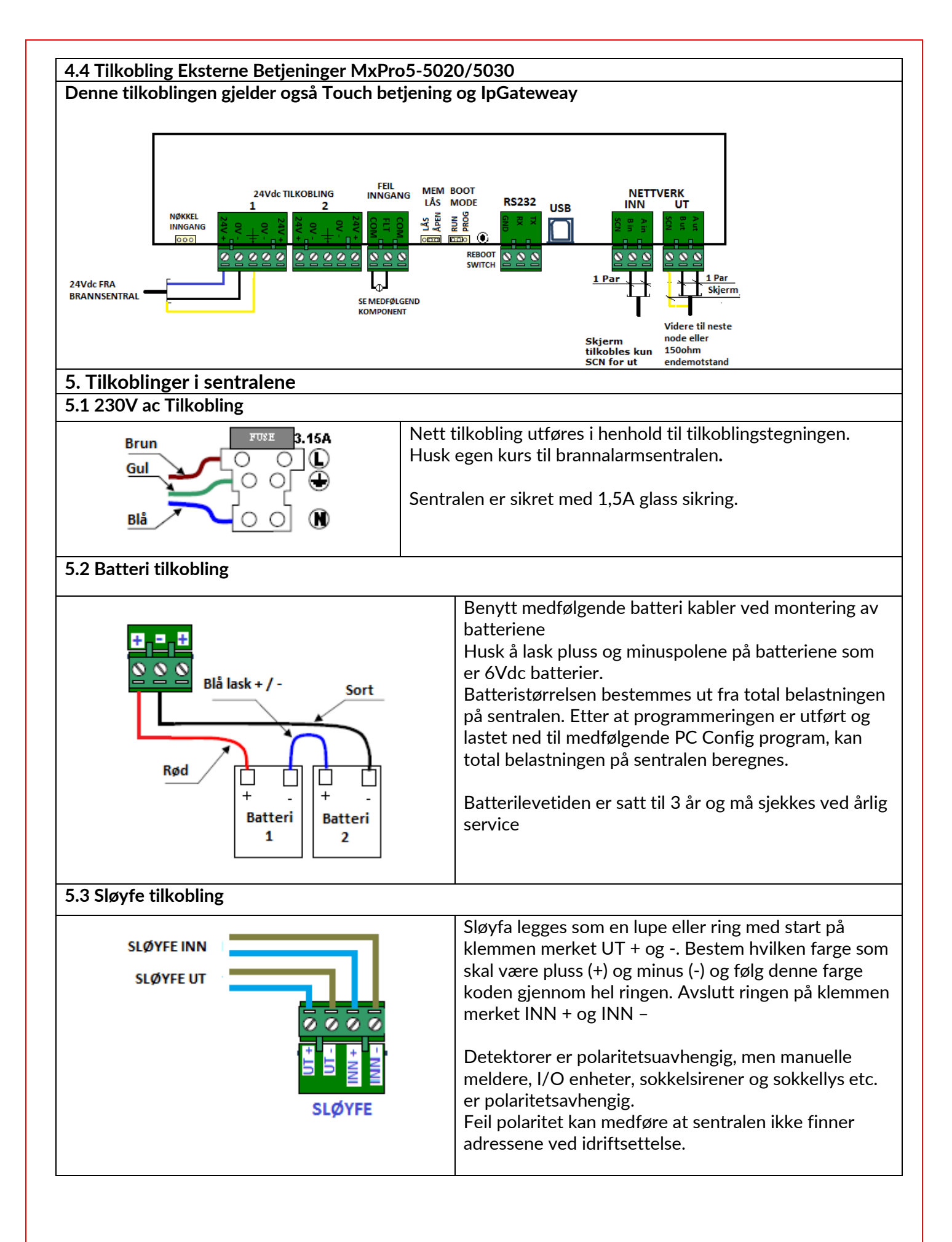

| 5.4 Klokke tilkoblinger                                                                                                    |                                                                                                    |  |
|----------------------------------------------------------------------------------------------------|----------------------------------------------------------------------------------------------------|--|
|                                                                                                    | Alarmklokke installasjon legges som en parallell<br>kobling mellom alle klokker.<br>Alle klokker er polaritetsavhengig og de er derfor<br>viktig at klokken tilkobles riktig polaritet.<br>Bestem hvilken farge som skal være pluss (+) og minus<br>(-) og følg denne farge koden gjennom hel installasjon.<br>Avslutt installasjon med å sette montere medfølgende<br>endemotstand (EOF) i siste klokke.<br>Feil polaritet medfører feil på sentralen, test derfor<br>alltid alarmklokke utgangen. Overvåkingsspenningen<br>er ca. 5,6Vdc                                           |  |
| 5.4.1 EN54-13 Klokke tilkoblinger                                                                                                    |                                                                                                    |  |
| Aktivt                                                                                                    | <ul> <li>Alarmklokke utgangen overvåkes primært med en<br/>hvilestrøm, men i henhold til EN54 del 13 så skal<br/>kursen overvåkes med et aktivt end ledd.</li> <li>Bruk av denne funksjonen forutsetter at den er satt<br/>på i forbindelse med programmeringen.</li> <li>På denne måte sikrer sentralen at spenningsfallet på<br/>alarmklokke kursen ikke faller under spenningen som<br/>siste alarmklokke må ha for å starte ved brannalarm.</li> <li>Ende leddet er polaritetsavhengig og riktig montasje<br/>må utføres. Fei montering vil medføre at intern sikring</li> </ul> |  |
| 5 5 Nettverk                                                                                                    | løser ut.                                                                                                    |  |
| S.S Nettverk                                                                                                    | Brannalarm nettverket sammen kobles ved hjelp av<br>eget nettverkskort som monteres på hovedkortet.<br>Det finnes 2 typer nettverk Et standard nettverk(STD)<br>som avbalanseres med en 150Ohms motstand og et<br>Feil Tolerant (FT) nettverks som aksepterer<br>kortslutning uten å miste informasjon mellom<br>panelene.                                                                                                    |  |
| • •                                                                                                    | STD nettverks kort er type MX-503<br>FT nettverks kort er type MX-509                                                                                                    |  |
| 5.5.1 Nettverks Kable type                                                                                                    | 1                                                                                                    |  |
| Hvert kort har egen klemmer for kabel inn og kabel ut. Som nettverkskabel benyttes skjermet<br>kabel f. eks Kat 5 eller Belden 8760,8762 eller tilsvarende.<br>Kabelen tilkobles klemmen UT på første panel, Klemmen INN på neste og UT for viderekobling.<br>Miks av STD og FT nettverkskort vil medføre feil på nettverk.<br>Bruk et rent par ved installasjon <b>ikke 2 eller flere</b> .<br>Følg kabel farge slik at denne er gjennomgående lik i hele nettverket. |                                                                                                    |  |
| Screen $\leftrightarrow$ Screen<br>UT B $\leftrightarrow$ B INN<br>A $\leftrightarrow$ A                                                                                                    | - Screen<br>- B<br>- A                                                                                                    |  |

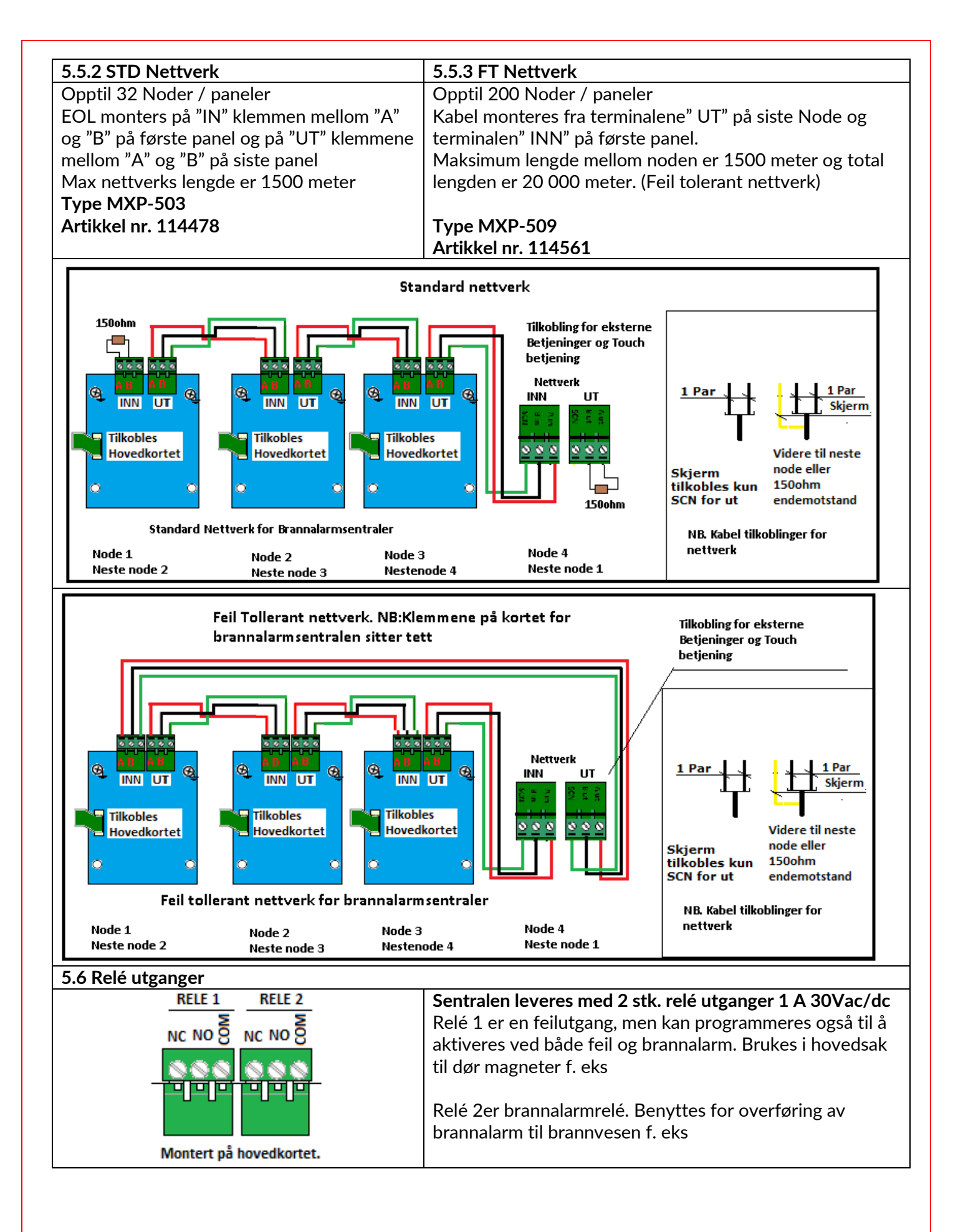

| 5.7 AUX Hjelpspenning 24Vdc         |                                                                                                    |
|-------------------------------------|----------------------------------------------------------------------------------------------------|
| AUX PBUS BRYTER                     | MX5000 sentralene hat 1 utgang for hjelpespenning<br>24Vdc 500mA utgang.<br>Utgangen kan benyttes på utstyr montert i sentralen eller<br>til f. eks. dørholdermagneter                                                                                                    |
|                                     |                                                                                                    |
| AUX PBUS BRYTER                     | <ul> <li>PBUS utgangen er isolert og benyttes for sammenkobling<br/>av perifert utstyr til sentralen.</li> <li>MX5000 sentralen har en plass for denne type<br/>installasjoner på hovedkortet og 1 plass i sentralen.</li> </ul>                                                                           |
| Montert på hovedkorte               | PBUS kan benyttes for utvidelser av sentralen med flere<br>relé utganger, alarmklokke utganger og innganger.                                                                                                    |
| Utgang<br>Hovedkort                 | Kortene sammenkobles med en PBUS fra utgangen og en<br>sammen kobling A til A til A og B til B til B.<br>Utstyr på PBUS må programmeres ved hjelpe av                                                                                                    |
| PC<br>Only                          | Utstyr på PBUS må programmeres ved hjelp av<br>medfølgende PC program                                                                                                    |
| 5.9 Bryter inngang                  |                                                                                                    |
| AUX PBUS BRYTER                     | <ul> <li>MX5000 sentralen har integrert 1 stk. bryterinngang som kan benyttes til styringer av sentralens utganger eller utganger / sirener på detektorsløyfa. F. eks kan denne benyttes for skoleringing.</li> <li>Inngangen (I/P 9) programmeres med PC programmet og er overvåket. EOL=10KΩ.</li> </ul> |
|                                     |                                                                                                    |
| 5.9.1 Bryter inngang på displaykort | MX5000 har mulighet for ekstern montering av inntil 2<br>stk. bryter innganger. Bruk en skarp kniv til å skjær ut hull<br>i folien og plassere bryteren. Bryteren gir ut et NO signal.<br>Kabelen monteres 20 pins plugg på front kortet.                                                                  |

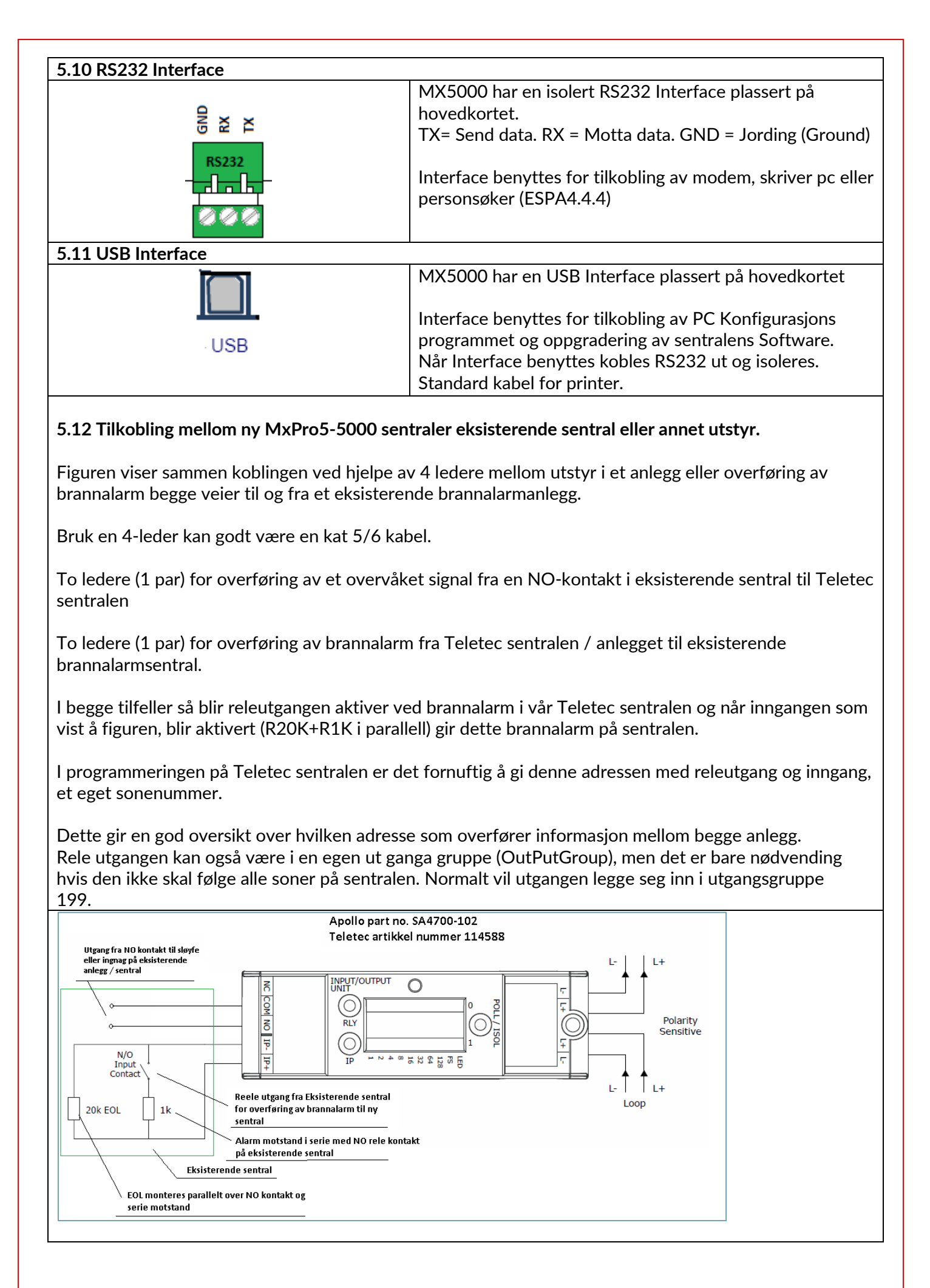

**5.13 Montering av relekort MXP-035 Eget kort for potensial frie utganger 4 stk.** MXP-035 kortet monteres på kortplass til venstre for sløyfekortene. Bruk medfølgende skruer for å montere kortet på riktig plass i sentralen.

Vår anbefaling er å montere kortet slik at releutgangen vender opp. For at kortet skal fungere må internkaler mellom AUX24 voldt og fra Internbussen merket P-Bus monteres.

NB. Kortet er polaritets avhengig, slik at 24Vdc pluss må tilkobles 24Vdc pluss fra AUX 24Vdc pluss. Internbus bussen mellom hovedkort etableres ved hjelp av klemmene merket P-Bus. P-Bus klemmene er merket med **A** og **B** og skal tilkobles klemmen merket P-Bus A og B på MXP-035

P-Bus **A** og **B** klemmene på hovedkortet, tilkobles P-Bus klemmene **A** og **B In på** tilleggskort MXP-035. Klemme merket FLT må ha 10Kohms endemotstand (EOL) for å unngå feil melding. Ligger med kortet sammen med skruer.

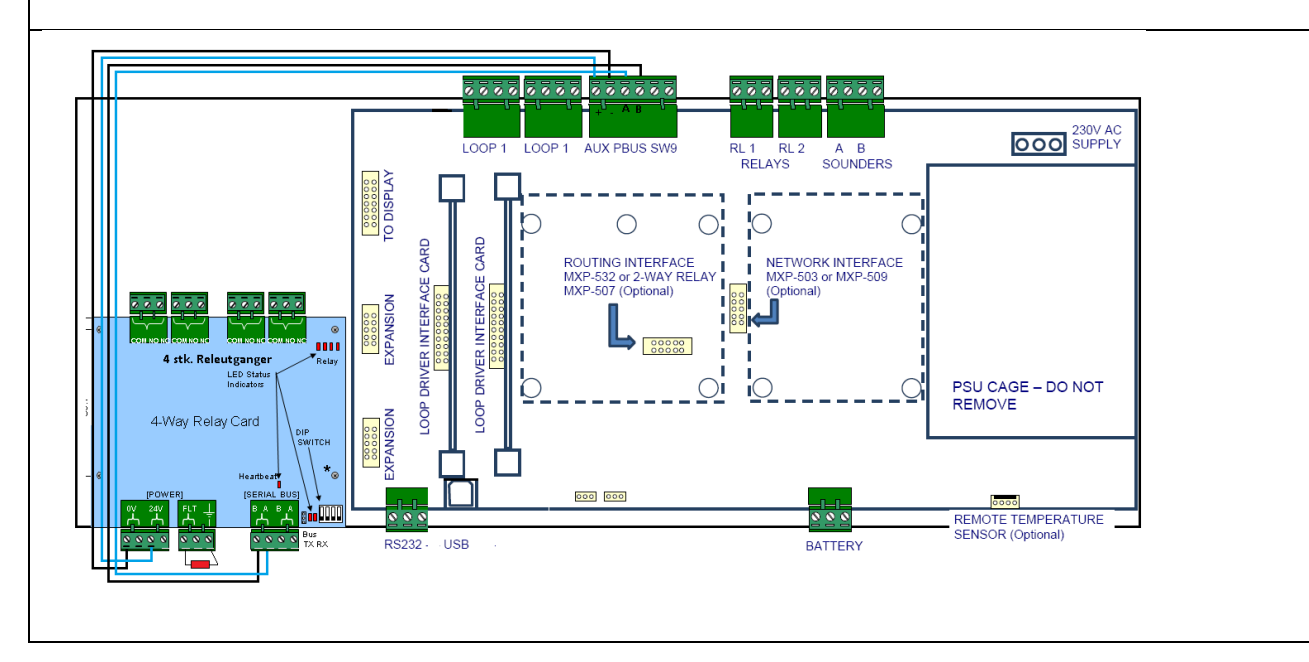

Releutgangen har NO og NC kontakter hvor N er merket COM.

| 6. Idriftsettelse                                                                                                    |                                                                                                    |  |
|----------------------------------------------------------------------------------------------------|----------------------------------------------------------------------------------------------------|--|
| 6.1 Introduksjon                                                                                                    |                                                                                                    |  |
| PC       Only         Denne delen dekker programmering av sentralen bed å benyttes<br>sentralens tastatur og medfølgende PC programvare.         Funksjoner som er beskrevet og merket med "PC Only" kan kun<br>programmeres med PC konfigurasjons program.                                                                                                    |                                                                                                    |  |
| 6.1.1 Tilgangs nivå                                                                                                    |                                                                                                    |  |
| Nivå 1 = VIS nivå.<br>Nivå 2 = Brannansvarlig.<br>Nivå 3 = Idriftsettelse Service og vedlikehold.<br>Nivå 4 = Som nivå 3 pluss når spesial verktøy er nødve<br>Oppdatering av Firmware<br>Sentralen leveres med 3 stk. standard passord.<br>110 Bruker – 5555 Service passord - 7654 Idriftse                                                                                                    | Denne manualen dekker funksjoner på<br>nivå 3. Ny sentral starter opp i<br>hovedmeny nivå 3.<br>For å komme til nivå 3 senere, velges<br>Menyvalg - Verktøy, deretter<br>Idriftsettelse.<br>For nivå 1 og 2 henvises det til bruker<br>manualen.                                                      |  |
| 6.2 Minne lås                                                                                                    |                                                                                                    |  |
| LÂST ÂPENT<br>Vist ved åpen                                                                                                    | MX5000 sentralen hår minne lås for<br>programmeringen av sentralen. Denne benyttes<br>i posisjon som vist" ÅPEN $\Box$ " ved<br>programmering. Etter programmering kan<br>lasken flyttes til LÅST" posisjon etter at<br>sentralen er programmert.                                                     |  |
|                                                                                                    | Sontrolon har at alfanumarisks tastatur for å                                                                                                    |  |
| Commission 1]<br>SLØYFER SONER AVSLUTT<br>VIS UTKOBLIG<br>Neste MENY                                                                                                    | skrive tekster eller bevege seg i<br>menystrukturen. I tillegg har sentralen også 4<br>stk. pil taster for å velge funksjon i menyen.                                                                                                    |  |
| I eksemplet her vil du kunne velg meny" SLØYFER" ved å trykke "1" på tastaturet eller bruke piltast"<br>OPP" 2 ganger og piltast "VENSTRE" 1 gang, for å velge menyvalg "SLØYFE", for å avslutte med å trykke<br>bekreftelses valg " "for å bekrefte ditt valg.                                                                                                    |                                                                                                    |  |
| Denne fremgangsmåten vil fungere på alle menyvalg i                                                                                                    | brannalarmens meny struktur.                                                                                                    |  |
| Benytt tast "ESC" for a ga ut av et meny valg eller følg                                                                                                    | Instruksen i displayet.                                                                                                    |  |
| o.4 Andetait prosedyre ved idriftsettelse                                                                                                    |                                                                                                    |  |
| Vi anbefaler at prosedyren nedenfor benyttes ved oppstart og i gang kjøring av sentralen.<br>Etter at anlegget er ferdig montert, sløyfer, 230Vac batterier er montert og tilkoblet starter sentralen<br>automatisk opp. Dette tar noen få sekunder.<br>Sentralen er konstruert for å idriftsettelse en og en sløyfe av gangen. Det er ikke nødvendig å montere<br>sløyfa komplett da programmerte tekster og funksjoner ikke overskrives ved neste idriftsettelse. |                                                                                                    |  |
| 6.4.1 Sett inn dato og tid                                                                                                    |                                                                                                    |  |
| Commission 1]<br>SLØYFER SONER AVSLUTT<br>VIS UTKOBLIG INNKOBLING<br>Neste MENY<br>Og<br>Iys<br>Bra<br>og<br>ser                                                                                                    | g meny valg «Neste Meny»<br>til menyvalg «Dato/Tid» og legg inn dagen dato<br>klokke. Nå vil sentralen vise når detektorer, sokkel<br>og sokkelsirener bel lest inn første gangen.<br>Innsentralen har innebygget historikk per adresse<br>her vises første gang adresser ble lest inn i<br>Intralen. |  |

| 6.5 Autolæring                                                                                                    |                                                                                                    |  |
|----------------------------------------------------------------------------------------------------|----------------------------------------------------------------------------------------------------|--|
| [ Commission 1]         SLØYFER       SONER       AUSLUTT         VIS       UTKOBLIG       INNKOBLING         [ Velg Sløyfe ]       INNKOBLING         sløyfe 1       Sløyfe 2       Sløyfe 3       Sløyfe 4         ✓       ✓       ×       ×       ×                                                                                                    | Etter oppstart som har tatt noen få sekunder er dette<br>menyvalget som sentralen kommer opp med.<br>For å starte idriftsettelsen av anlegget velges<br>" SLØYFER", trykke på tallet "1".<br>Er sentralen som skal idriftsettes MX5201 eller 5401<br>er det i tillegg nødvendig å velge sløyfe som skal<br>idriftsettelse.<br>For MX5101 viser displayet ikke menyvalg ( <b>Velg</b><br><b>Sløyfe</b> ).                                                                                                    |  |
| LLGOP 1]<br>DISZENDRE AUTOLÆRING KALIBRERING<br>HISTORIKK MÅLINGER HENDELSER                                                                                                    | I neste menyvalg velger du funksjonen"<br>AUTOLÆRING", trykke tallet "2".<br>Sentralen starter da en prosedyre med å sjekke 126<br>adresser og lagrer alle adresser med type betegnelse i<br>i sentralens interne minne.                                                                                                    |  |
| [Autolæring Sløyfe 1] APOLLO<br>Adresse 126 Adresser funnet = 8<br>OPT ION MUL VARM MM SCC I/O ZMU ANDRE<br>5 0 1 0 1 1 0 0                                                                                                    | Når prosedyren er ferdig vises et bilde med antall<br>adresser funnet og fordeling på typer.<br>En adresse kan være detektor, sirener, I/O enhet og<br>adresseenheter.<br>Trykk "ESC" for å komme til menyen                                                                                                    |  |
| <ul> <li>Under dette menyvalget kan det kommer spørsmål om du ønsker å beholde</li> <li>1. "DOBBEL ADRESSE". Behold alle dobbeladresser for sener bruk.</li> <li>2. "BEHOLD MANGLENDE ADRESSE". Er adressen fjernet så velg ikke behold.</li> <li>3. "ENDRET TYPE DETEKTOR". Er adressen byttet fra Optisk til f. eks Multi detektor så velg "GODTA"</li> </ul>                                                                            |                                                                                                    |  |
| 6.5.1 Typisk feil ved idriftsettelse                                                                                                    |                                                                                                    |  |
| LOOP 11<br>UISVENDRE AUTOLERING KALIBRERING<br>HISTORIKK MÅLINGER HENDELSER                                                                                                    | Ved dobbel adressering sette adressen i test ved å gå<br>inn i menyvalg Vis og endre. Finne adressen med feil<br>meldingen, beveg deg ned til adressen med piltastene<br>og bekreft at denne adressen skal testes.<br>Parallellampen på adressene vil nå bli tet på de som<br>har feilen og samme adresse. Gjelder dette sirener så<br>vil sirene starte. Nå feil er funnet og rettet. Ta<br>adressen ut av test modus ved å trykke ESC.<br>Får å legge inne nye adresser som er kommet til må<br>en ny autokjøring utføres. |  |
| Sentralen er nå i operativ funksjon og vil gå i brannalarm når en eller flere adresser gir brannalarm. Alle<br>adresserbare sirener, adresseenheter og utganger på brannalarmsentralen vil bli aktivert og gi<br>brannalarm.                                                                                                    |                                                                                                    |  |
| Programmering av tekster for soner og adresser kan nå gjøres i PC Config programmet som fulgte med<br>sentralen eller tekster kan legges inn via tastaturet og vi anbefaler at prosjektet lastes ned til PC Config,<br>som fulgte med brannsentralen.<br>Det anbefales ikke å lage prosjektet først i PC Config for så å lastes opp til Brannsentralen.<br>Programmeringer ved hjelp av PC Konfigurasjons program er vist i neste seksjon. |                                                                                                    |  |

#### 6. 6 Vis/Endre

[Loop 1] UISZENDRE AUTOLÆRING KALIBRERING HISTORIKK MÅLINGER HENDELSER

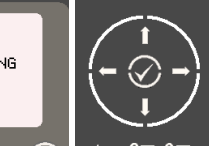

#### Forslag til regler for definering av tekster.

Sentralen er basert på soner og ikke sløyfer og detektorer dette betyr at begge deler må sees i sammenheng. Det er altid sone nummer og navn som vises ved brannalarm eller feil, I tillegg til tekst på adressene.

- 1. Definer sonen. Husk at en som kun kan dekke en etasje med untak av trapper.
- 2. Er dette et leilighetsbygg, definer hver lelighet som en sone.
- 3. Definer altid ganger/kooridorer som felles områder
- 4. Definer altid trapper som trapp f. eks hovedtrapp og / eller sidetrapp
- 5. Ikke del opp i for store soner. La ikke en sone gå over et brannskille i samme etasje.

| [SL. 1 Adresser]Mere><br>Det.TypeAdresse StatusDet.TypeØ01.0NormalØ02.0NormalOPTI. DET.23Ø03.0NormalOPTI. DET.23Ø04.0NormalOPTI. DET.25 | I menyvalg" VIS/ENDRE" er det mulig å sette inn<br>adressetekster, endre sone tilhørighet, endre<br>detektorens følsomhet og funksjon når adressen gir<br>alarm. Her vises adressens status og type.<br>1. Normal verdi for en detektor er 22- 27<br>2. Adresseenheter, Manuelle meldere, I/O<br>enheter og sirener har normalverdi 16 |
|----------------------------------------------------------------------------------------------------|----------------------------------------------------------------------------------------------------|
| Skal du til en spesiell adresse legg i adressenumme<br>piltast" NED" for å scrolle pedover                                              | er 1 til 126, for å gå direkte til adressen eller bruk                                                                                                    |

| [SL.1 Adresser]Adresse Det.TypeVerdiSoneDetekt001.0OPTI.DET.23 M31002.0OPTI.DET.23 M31003.0OPTI.DET.23 M31004.0OPTI.DET.23 M31 | Bruk av piltast "HØYRE" flytter deg til felt "Det.Type".<br>I dette feltet vises type adresse og verdi. Informasjon<br>sammen med "Verdi" forteller nivået detektoren står i.<br>Normalt er dette "M3". |
|----------------------------------------------------------------------------------------------------|----------------------------------------------------------------------------------------------------|
|----------------------------------------------------------------------------------------------------|----------------------------------------------------------------------------------------------------|

Følsomheten kan senere justeres til

- 1. M1 = Høyeste følsomhet
- 2. M3 = Standard følsomhet
- 3. M5 = Høyeste følsomhet

#### 6. 7 Endre Sone tilhørighet

|  | [SL. 1 Adresser]<br>Adresse Sone Detektor tekst<br>001.0 ■ 1<br>002.0 1 test<br>003.0 1 test<br>004.0 1 test | Bruk av piltast "HØYRE" flytter deg til felt "Sone".<br>Her kan du endre adressens sone tilhørighet. |
|--|----------------------------------------------------------------------------------------------------|----------------------------------------------------------------------------------------------------|
|--|----------------------------------------------------------------------------------------------------|----------------------------------------------------------------------------------------------------|

#### 6.8 Legg inn Adressetekst

| [SL. 1 Adresser] (Mere)<br>Adresse Sone Detektor tekst<br>001.0 1<br>002.0 1 test<br>003.0 1 test<br>004.0 1 test | Bruk av piltast "HØYRE" flytter deg til felt "Detektor<br>tekst".<br>Trykk I for å velge legg inn tekst.<br>Bruk av piltast "HØYRE" flytter deg til nest felt |
|----------------------------------------------------------------------------------------------------|----------------------------------------------------------------------------------------------------|
|----------------------------------------------------------------------------------------------------|----------------------------------------------------------------------------------------------------|

| >EILIGHETNR H0402 <                                                                                                    | Nå er det mulig å legge inn teksten som skal vises i<br>displayet.<br>Bruk det alfanumeriske tastaturet som er bygget opp<br>tilnærmet lik en mobiltelefon når SMS meldinger<br>utarbeides.<br>Bruk av piltaster "HØYRE" og "VENSTRE" gjør det<br>enkelt å rette skrivefeil<br>Bruk av Ø bekrefter at teksten er ferdig skrevet og<br>fører deg tilbake til menyen<br>Bruk av "ESC" tasten fører deg tilbake til menyen og |  |
|----------------------------------------------------------------------------------------------------|----------------------------------------------------------------------------------------------------|--|
|                                                                                                    | sletter innlagt tekst.                                                                                                    |  |
| 6.9 Endre Adressens Aksion                                                                                                    | · · · · · · · · · · · · · · · · · · ·                                                                                                    |  |
| [SL. 1 Adresser]       (Mere>         Adresse Aks.jon       Følsomhet       U/G         008.0       BRANN SIGNAL       STANDARD         042.0       HØY/LAU OU.VÅKE FAST       198                                                                                                    | Bruk av piltast "HØYRE" flytter deg til felt "Aksjon"<br>Her kan adressens funksjons (Aksjon) endres fra<br>brannsignal til andre definert typer. Endringen gjøres<br>ved bruk av Stasten                                                                                                    |  |
| ISL.     IVelg Ny Funksjon]     V/G       Rdre     BRRNN SIGNAL     V/G       048     LAGRE ALARM 1     J       041     OVERVÅKING     J                                                                                                    | Her vil de valg som er definert vises.<br>Alle valgene finnes forklart i PC Config programmet.                                                                                                    |  |
| 6.8 Endre Detektors Følsomhet                                                                                                    |                                                                                                    |  |
| [SL. 1 Adresser]     (Mere>       Adresse F#lsonhet     U/G GruppeAnnen Info       006.0     STANDARD       008.0     STANDARD       042.0     FAST       198     S90                                                                                                    | Bruk av piltast "HØYRE" flytter deg til felt<br>"Følsomhet"<br>Her kan detektorens følsomhet justeres. Justering<br>velges ved bruk av 🐼 tasten                                                                                                    |  |
| <ul> <li>Annen informasjon i dette valget er</li> <li>1. U/G = Utgangsgruppe. Kan være en sløyfesirene, Relé utgang på en I/O eller relé sokkel</li> <li>2. Følsomhet = Standard. Følsomheten kan endres</li> <li>3. Følsomhet = Fast. Følsomheten kan ikke endres</li> <li>4. Annen Info = Viser generasjons av tilkoblet utstyr <ul> <li>a. Disco = Discovery generasjon.</li> <li>b. XP95 = XP95 generasjon.</li> <li>c. S90 = S90 generasjon.</li> </ul> </li> </ul> |                                                                                                    |  |
| JUSTERING AV FØLSOMHET (MULTI.SENSOR)<br>[ Alarm = 55 M3]<br>[ Nivå = 3 II Forvarsel= 45 M3]<br>[ Ventetid = 5ek]I Min.Verdi= 8 M3]<br>[ SAM=Stander SSNEEndring]                                                                                                    | Ved å velge "Justering av følsomhet" fremkommer<br>følgende valg hvor det enkelte valg velges ved å<br>bruke piltastene.<br>Det er kun Discovery (Disco) som har valgene "Nivå".<br>XP95 og S90 justeres ved hjelp av Alarm nivå og<br>Forvarsel.<br>Min. Verdi som er feil varsel bør ikke justeres.                                                                                                    |  |

Valg mulighetene er: 1. Alarm = 55 for Discovery og kan ikke justeres. (MULTI.SENSOR ) JUSTERING AV FØLSOMHET 2. Alarm = 64 for Adresseenheter, manuell meldere, Alarm = 55 M31 Nivê = 3 I Forvarsel= htetid = 5ek][ Min.Verdi= 45 XP95 og S90 er standard. [Ventetid = 5ek][ Min.Verd1= [SAM=Standard / SSM=Endrin9] 8 M31 3. Forvarsel = 45 er standard for alle generasjoner av detektorer. 4. Min. Verdi = 8 er standard for alle generasjoner av detektorer. Anbefales ikke til å bli justert 5. Nivå = 3 er standard nivå for alle Discovery detektorer Kan for Discovery detektorene endres til a. M1 = Høyeste følsomhet a. Optisk = 1,4 % 5 sek forsinkelse %, Multisensor = 1,1 % + Følsom for varmeøkning og Varme = A1R / 57° b. M2 = Nest Høyeste følsomhet a. Optisk = 1,4 % 30 sek forsinkelse %, Multisensor = 2,1 % + Ikke varme og Varme = A2 / 61° c. M3 = Standard Følsomhet a. Optisk = 2,1 % 5 sek forsinkelse %, Multisensor = 2,8 % + lav følsomhet varme og Varme A2S / 61° d. M4 = Lav følsomhet a. Optisk = 2,1 % 30 sek forsinkelse %, Multisensor = 4,2 % + Følsom for varmeøkning og Varme CR / 90° e. M5 = Laveste følsomhet a. Optisk = 2,8 % 5 sek forsinkelse %, Multisensor = Varme A1 og Varme CS / 90° 6. Når endringene er utført bruk tast "ESC" for å komme tilbake til siste valg Siste valg "Annen Info" er beskrevet under i manuell 1 Adresser] <Mere> U/G GruppeAnnen Info Adresse Følsomhet 006.0 <mark>STANDARD</mark> for Service. Disco 008.0 STAN 042.0 FAST XP95 STANDARD Trykk piltast "VENSTRE" eller for å ste menyvalgppe 198 S90 tilbake eller bruk tast "ESC" for å gå tilbake til meny. 6.9 Les Driftskompensering Velg "Vis Drift" med VIS DRIFT Adr RASK KOMPENSERING 00 VIS EEPROM αа Sentralen starter en prosedyre med å lese driften på alle 126 adresser på sløyfa 1 Adresser] Mere Adresse Annen Info. 006.0 <mark>Disco Leser.</mark> 008.0 XP95 042.0 S90 Informasjonen som kommer opp er i område fra 0 % til 100 %. 1 Adresser] <Mere SL. [SL. 1 Horessen] Adresse Annen Info. 004.0 Disco Drift = 6% 005.0 Disco Drift = 6% 006.0 Disco Drift =100% 008.0 XP95 Ved 100 % er detektoren kompensert så mye som mulig og bør skiftes ut med ny detektor. Detektoren er ikke ute av funksjon, men ytterligere nedsmussing vil medføre at detektoren blir mer og mer følsom. Funksjonen er helt like en XP95 detektor. Velg meny valg "VIS/ENDRE" ved hjelp av piltast "VENSTRE" og bekreft med 🖾eller trykk "1". [LOOP 1] VIS/ENDRE KALIBRERING AUTOLÆRING MÂLINGER HISTORIKK HENDELSER

| 6.10 Historikk per detektor                                                                                           |                                                                                        |  |  |  |
|----------------------------------------------------------------------------------------------------|----------------------------------------------------------------------------------------|--|--|--|
| •                                                                                                    | Velg meny valg "HISTORIKK" ved hjelp av piltast                                        |  |  |  |
|                                                                                                    | "VENSTRE" og piltast "NED" bekreft med ©eller trykk "4".                               |  |  |  |
|                                                                                                    | Dette valget viser historikk per detektor. Informasjon                                 |  |  |  |
| Historik Sl 1 Adrs 005.0 ]                                                                                            | som vises per detektor er:                                                             |  |  |  |
| Siste Aktivering :<br>Siste Utkobling : 21/11/11 10:46:01                                                             | 1. Siste aktivert                                                                      |  |  |  |
| Siste tilkobling: 21/11/11 10:46:20<br>Opprettet : 21/11/11 10:07:21                                                  | 2. Siste Testet                                                                        |  |  |  |
|                                                                                                    | 3. Sist Utkoblet                                                                       |  |  |  |
|                                                                                                    | 4. SIST HIKODIET                                                                       |  |  |  |
|                                                                                                    | 5. Opprettet.                                                                          |  |  |  |
| Piltast "NED/OPP" scroller opp og ned i adressene.<br>Bruk testen "ESC" for å gå tilbake til menyen                   |                                                                                        |  |  |  |
|                                                                                                    |                                                                                        |  |  |  |
| Feltet Kalibrering gjelder ikke ved bruk av Ap                                                                        | ollo detektorer                                                                        |  |  |  |
| Bruk tast "ESC" fort å komme til hovedmenye                                                                           | en for idriftsettelse                                                                  |  |  |  |
|                                                                                                    |                                                                                        |  |  |  |
| 6.11 Legg inn Sone tekster                                                                                            |                                                                                        |  |  |  |
|                                                                                                    | veig meny valge SONER ved hjelp av piltast "HØYRE"                                     |  |  |  |
| Commission 1]<br>SLØYFER SONES AUSLUTT<br>UIS UTKOBLIG INNKOBLING<br>Neste MENY                                       | og bekreft med Seller trykk "2".                                                       |  |  |  |
|                                                                                                    | Velg sone og bekreft med 🧭 Felt for tekst ånnes og                                     |  |  |  |
| [Idriftsettelse Sone]                                                                                                 | teksten legges inn på sammen måte som dor adresser /                                   |  |  |  |
| some sted<br>0001 PLAN 4. TIL VENSTRE<br>0200 BRANNSENTRALEN<br>$\left( - \bigcirc \rightarrow \right)$               | detektorer.                                                                            |  |  |  |
| · · ·                                                                                                    | Avslutt skrivingen med tast 🖉 og gå til men ved å bruke                                |  |  |  |
|                                                                                                    | tatst"ESC"                                                                             |  |  |  |
| 6.12 Vis spenning og strøm på sløyfa                                                                                  |                                                                                        |  |  |  |
| [Loop 1 Driver]     Mere>       Sløyfestrøm Sl.1     ØmA       Sløyfe 1 V.UT     23.40       Sløyfe 1 V.INN     23.40 | Displayet viser strømtrekk og spenning inn og ut på sløyfa. Som gir et spenningsfalle. |  |  |  |
|                                                                                                    |                                                                                        |  |  |  |
| 6.13 Feil melding                                                                                                    |                                                                                        |  |  |  |
|                                                                                                    | En foil vil i disployet vises mod "EOD SEDVICE DINC                                    |  |  |  |
| FOR SERVICE Ring NIVÂ 3<br>RDI 32 20 28 60 09132                                                                      | 12345678" og informasionen "1 Sone i Egil" eller                                       |  |  |  |
| <u>22 NOU 2011</u> (← ⊘ →)                                                                                            | tilsvarende Ved bruk av niltast "HØVRF" vil sentralen                                  |  |  |  |
| 1 Sone i Feil                                                                                                    | viser feilmeldingen mer detaliert.                                                     |  |  |  |
| 6.14 Vis Meny                                                                                                    |                                                                                        |  |  |  |
| 6.14.1 Sentralen                                                                                                    |                                                                                        |  |  |  |
| [Vis Meny 2]                                                                                                    | Menyvalget viser sentralens strømtrekk og spenning på                                  |  |  |  |
| SENTRAL NETVERK ADVARSLER (- )                                                                                        | alle utganger på hovedkortet.                                                          |  |  |  |
| [Sentral Info.]                                                                                                    | -                                                                                      |  |  |  |
| BESKRIVELSE VERDI STATUS<br>Ledesprenning 27.2U Normal<br>Ladestrøm ØmA Normal<br>Jordfeil Overvåk 2.5U Normal        |                                                                                        |  |  |  |
|                                                                                                    |                                                                                        |  |  |  |

| 6.14.2 Software versjoner i sentralen                                              |                                                                                                    |  |
|------------------------------------------------------------------------------------|----------------------------------------------------------------------------------------------------|--|
| Information]       IOCALE-MESKINUARE       NETTVERK-MASKINUARE   SOFTWARE          | Viser alle utganger på sentralen med spenning og<br>strømtrekk                                                                                                    |  |
| E Software]<br>SENTRAL DISPLAY SLØYFE KORT<br>NETTWERK PSU<br>SKRIVER VTRE ENHETER | Viser software versjoner på alle enheter montert i<br>sentralen.                                                                                                    |  |
| 6.14 Setup                                                                         |                                                                                                    |  |
| [Commission 1]<br>SLØVFER SONER AUSLUTT<br>UIS UTKOBLIG INNKOBLING<br>Neste MENM   | For å sette opp nettverket benyttes menyvalg «SETUP».<br>Dette menyvalget finnes når «Neste meny» velges.                                                                                                    |  |
|                                                                                    | Når valget er oppe så må du definer at denne er «Node»<br>1 og neste «Node» er 2-                                                                                                    |  |
|                                                                                    | Gå deretter til neste sentral eller ekstern betjening som<br>er node 2.<br>Gå inn i «SETUP» og programmer at denne er Node 2 og<br>neste nede er da Node 3 eller Node 1 hvis nettverket<br>kun består av 2 enheter. |  |
|                                                                                    | I sentral eller betjening som er siste «Node» i et nettverket skal alltid neste node være 1-                                                                                                    |  |

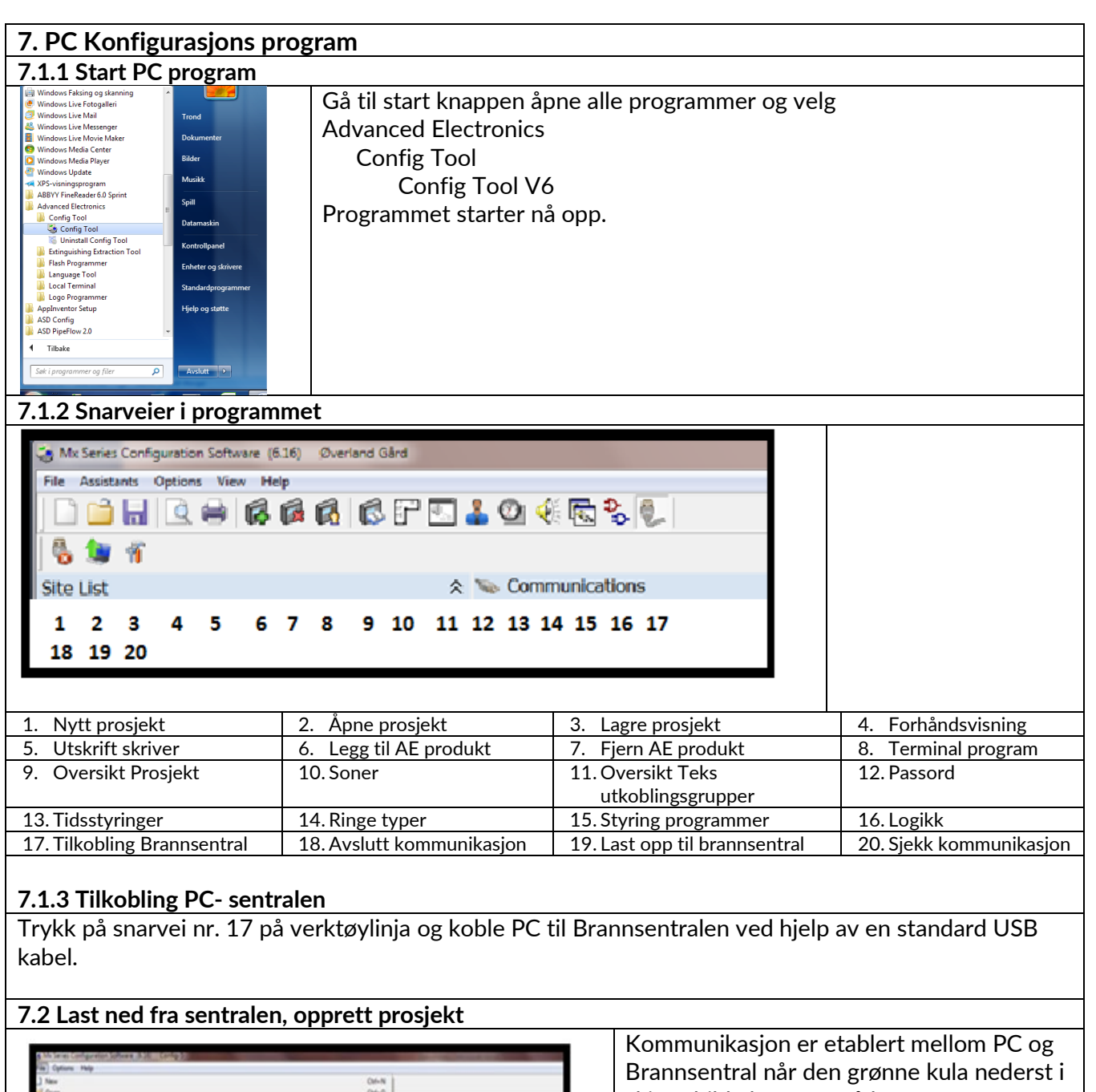

skjermbilde begynner å løpe.

Følg deretter denne prosedyren for å laste ned til brannsentralen.

- 1. Når kommunikasjon er etablert, vises sentral info på skjermen.
- 2. Vel Fil
- 3. Deretter "Transfer data to PC"

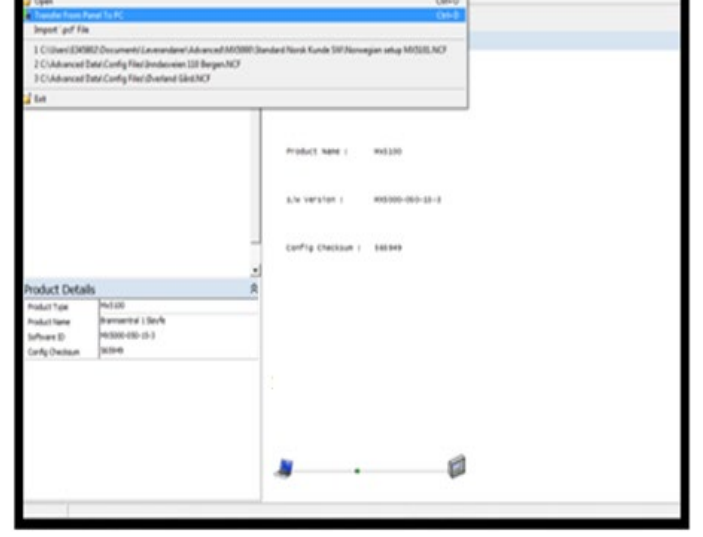

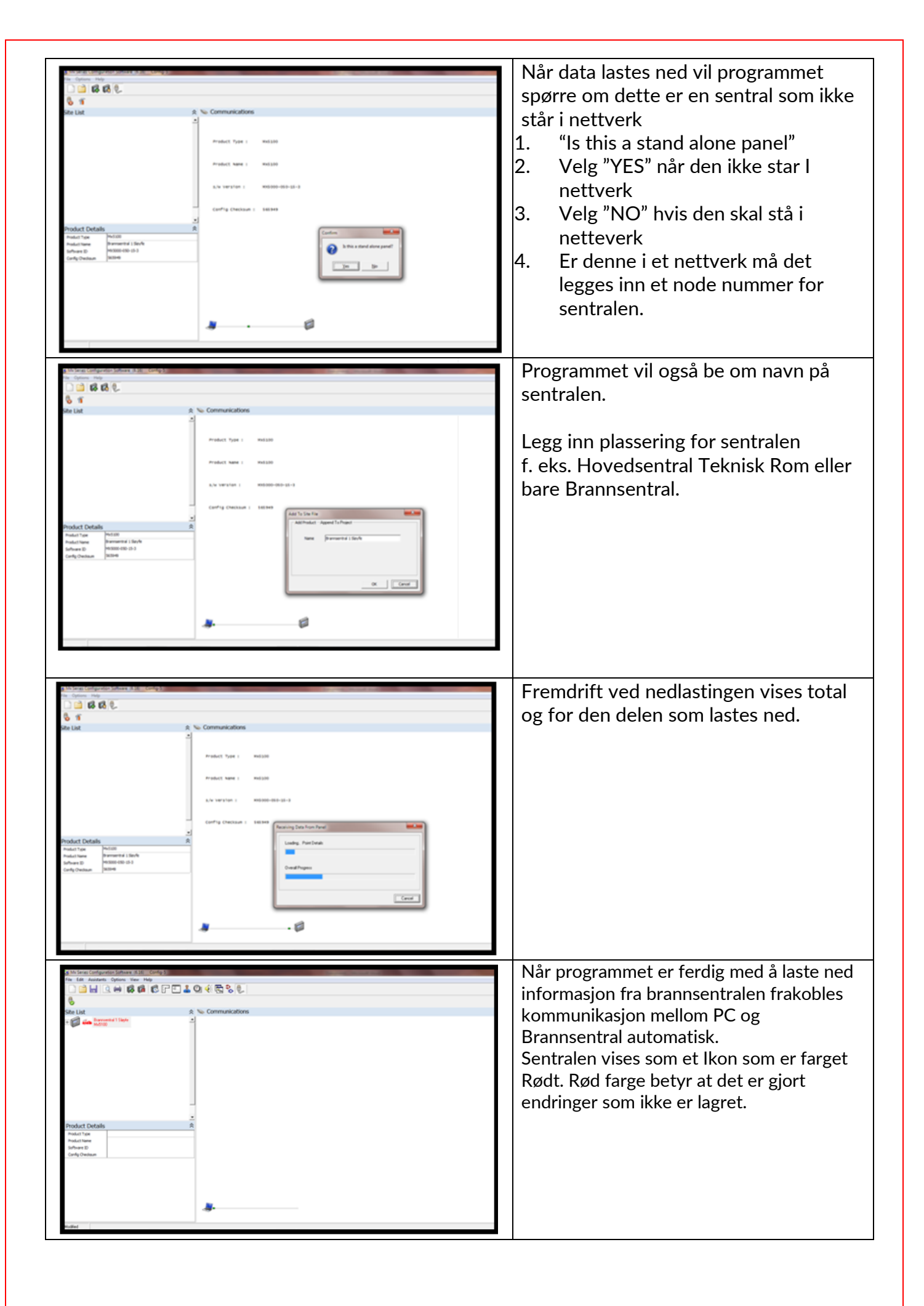

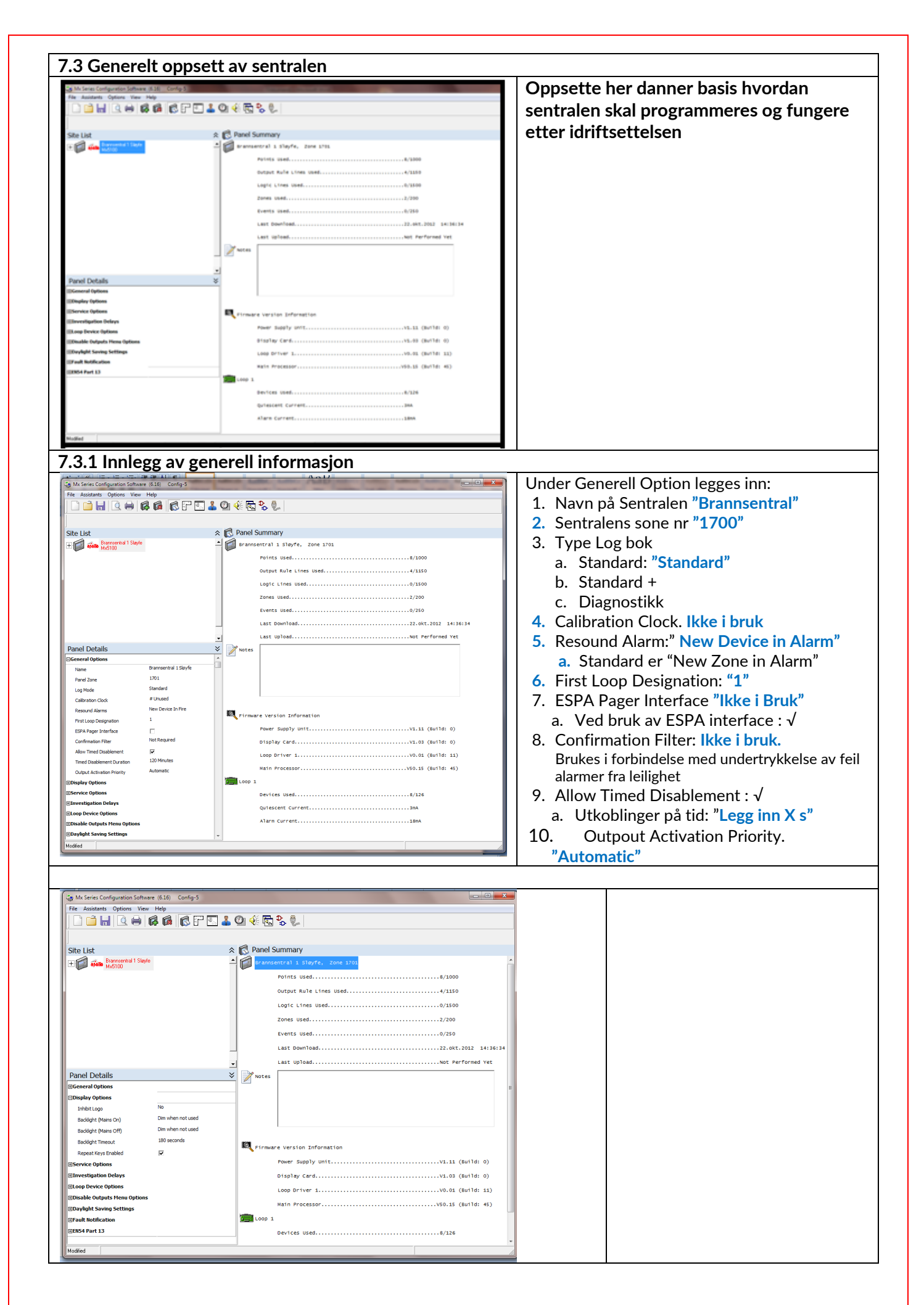

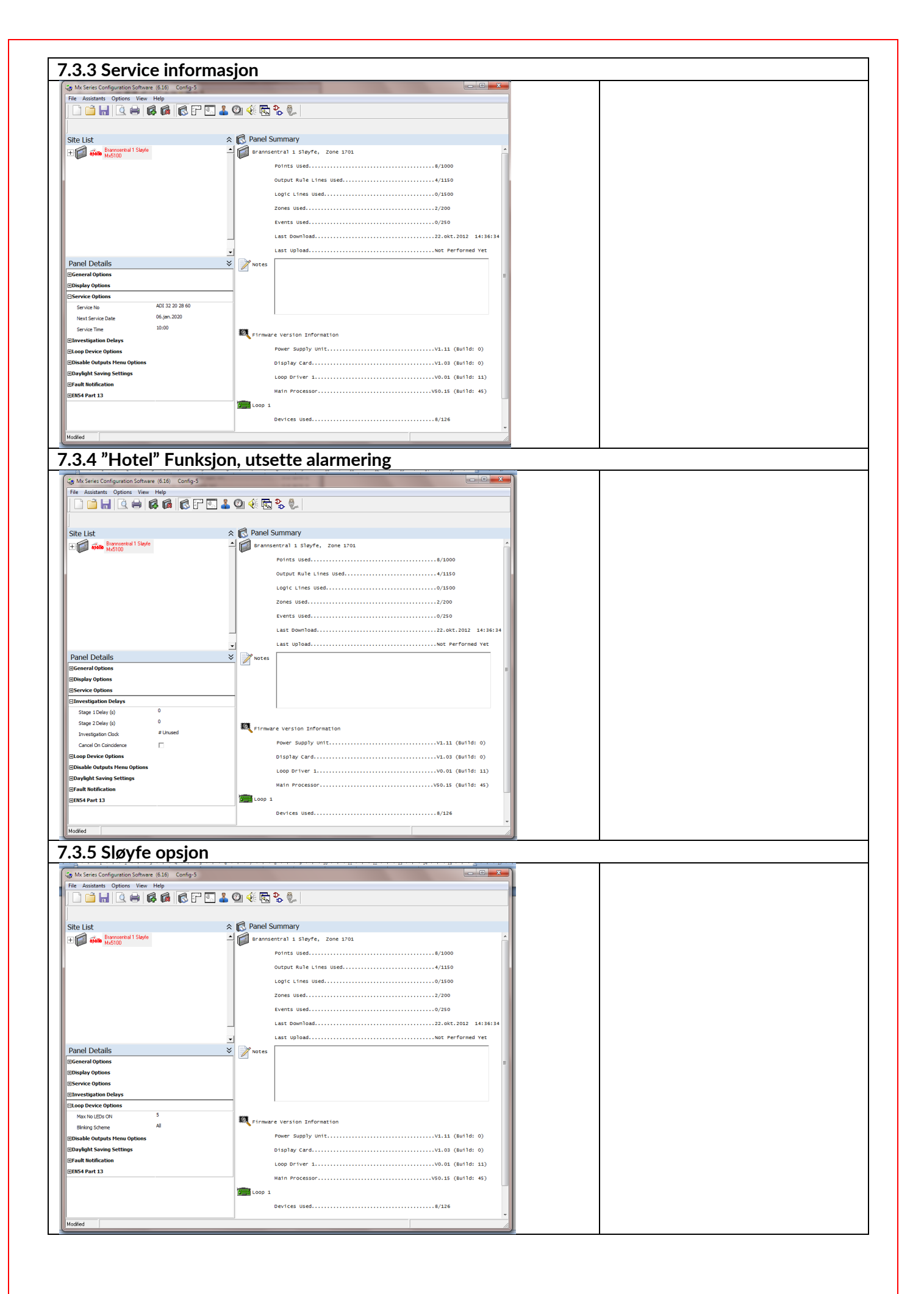

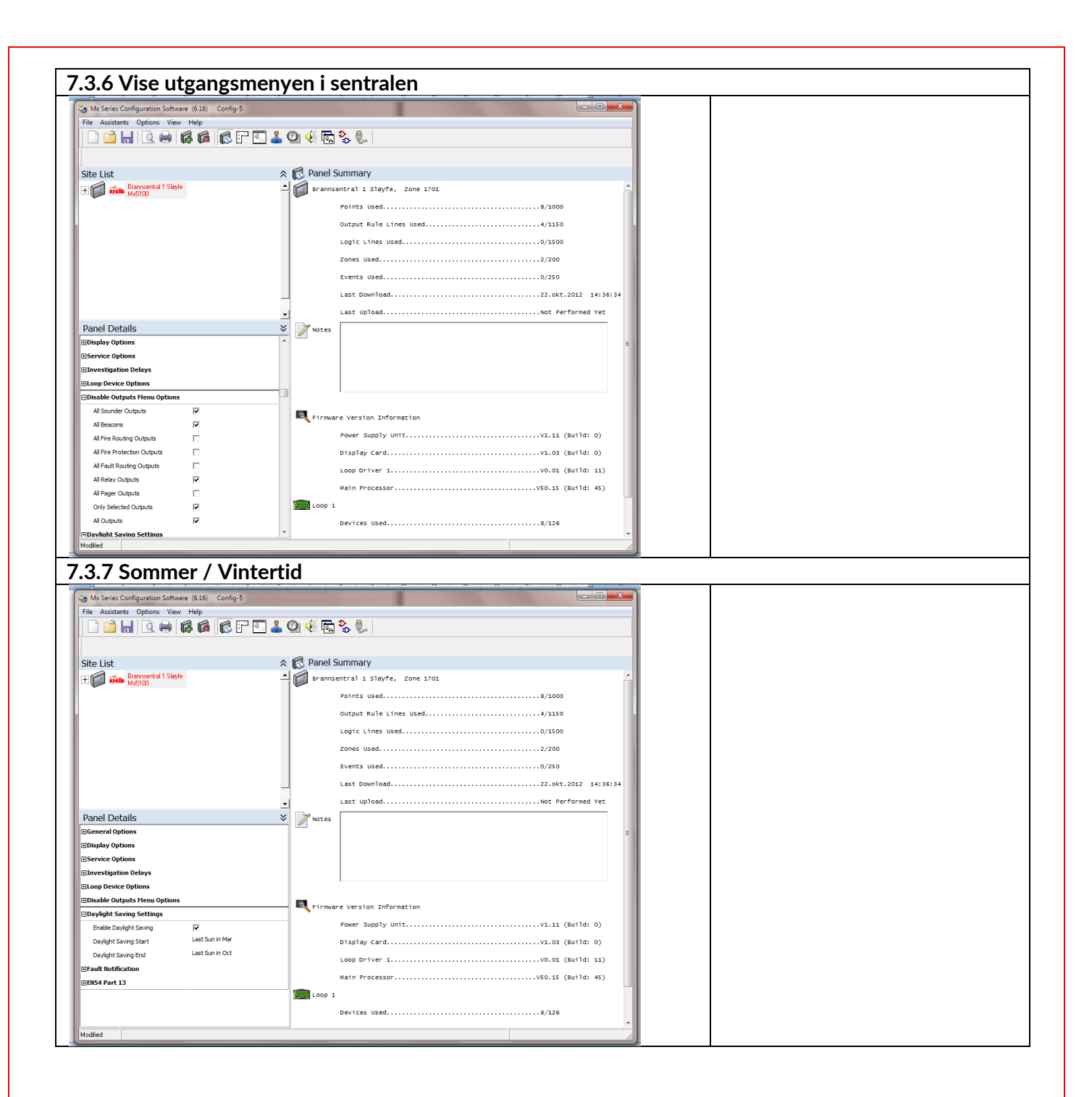

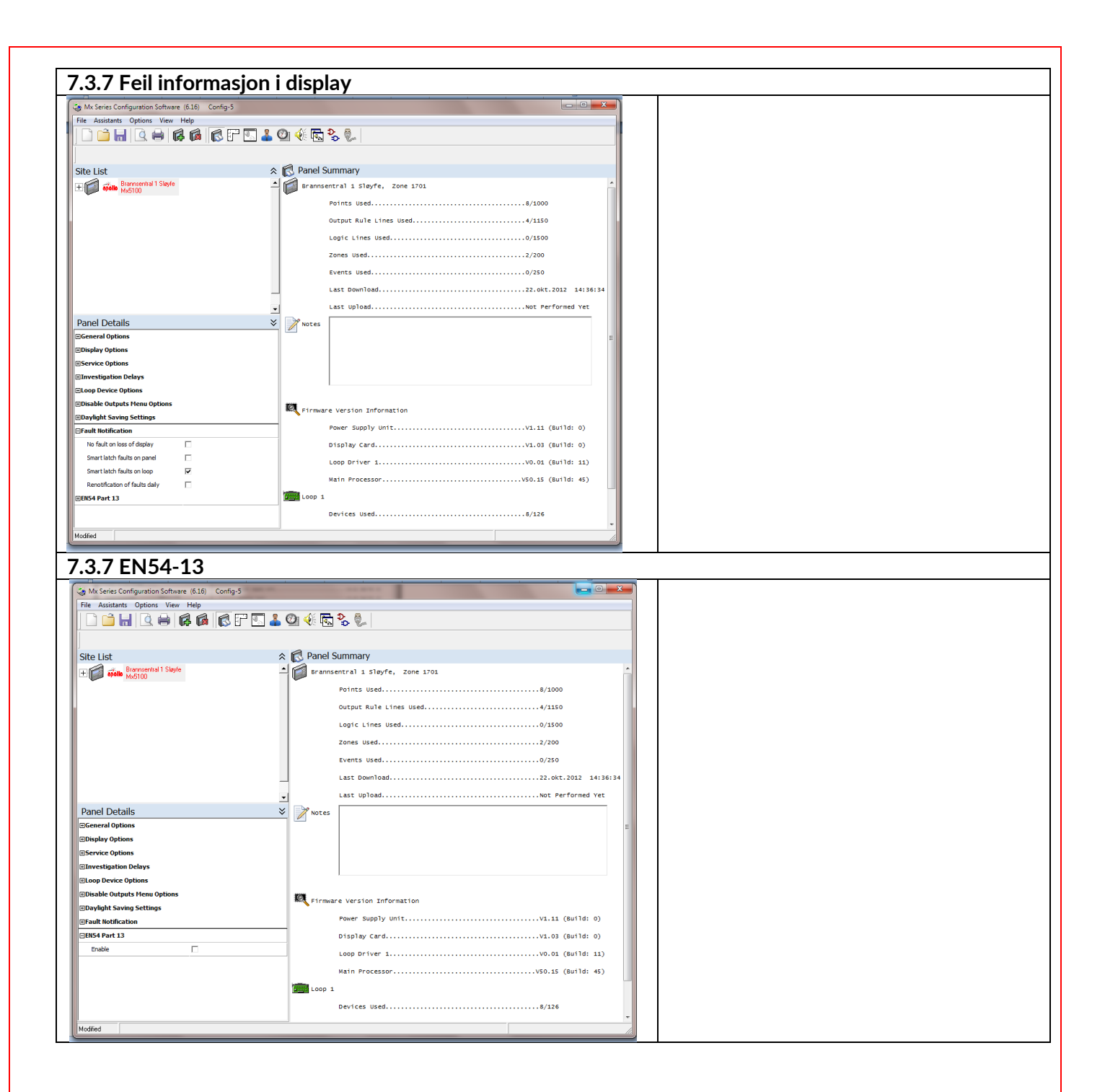

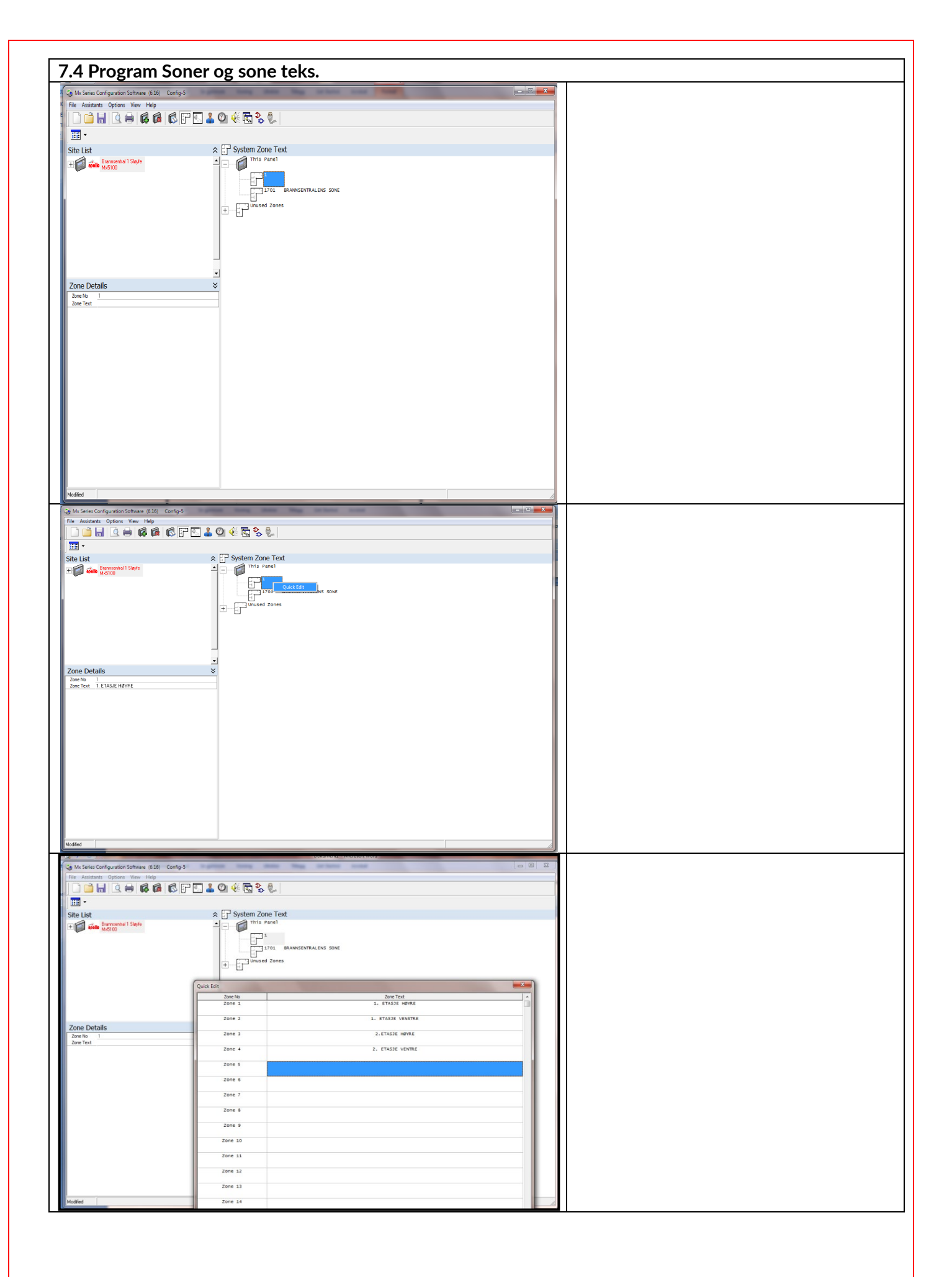

| Mx Series Configuration Soft<br>ile Assistants Options Vie | vare (6.16) Config-5<br>w Help | and the same state that              |   |
|------------------------------------------------------------|--------------------------------|--------------------------------------|---|
| ) 📫 🖬 🔍 🖨                                                  | RARFE                          | L ② ④ 辰 S & .                        |   |
| •                                                          | Zone No                        | Zone Text                            |   |
| e List<br>A Bransentral 1 Sie                              | Zone 1                         | 1. ETASJE HØYRE                      |   |
| ws100                                                      | Zone 2                         | 1. ETASJE VENSTRE                    |   |
|                                                            | Zone 3                         | 2.ETASJE HØYRE                       |   |
|                                                            | Zone 4                         | 2. ETASJE VENTRE<br>Cut Ctrl+X       |   |
|                                                            | Zone 5                         | Copy Ctrl+C<br>Paste Ctrl+V          |   |
|                                                            | Zone 6                         | L                                    |   |
|                                                            | Zone 7                         |                                      |   |
| one Details                                                | Zone 8                         |                                      |   |
| Zone No 1<br>Zone Text 1. ETASJE HØYRE                     | Zone 9                         |                                      |   |
|                                                            | Zone 10                        |                                      |   |
|                                                            | Zone 11                        |                                      |   |
|                                                            | Zone 12                        |                                      |   |
|                                                            | Zone 13                        |                                      |   |
|                                                            | Zone 14                        |                                      |   |
|                                                            | Zone 15                        |                                      |   |
|                                                            | Zone 16                        |                                      |   |
|                                                            |                                | Over                                 |   |
|                                                            |                                | Cuse                                 |   |
|                                                            |                                |                                      |   |
| fodified                                                   |                                |                                      |   |
| Mx Series Configuration Software                           | (6.16) Config-5                | terms many lings in terms to be      |   |
|                                                            | A APRIO                        | 4 R 2 8                              | D |
| · ·                                                        | tuick Edit<br>Zone No          | Zone Text 4                          |   |
| Site List                                                  | Zone 1                         | 1. ETASJE HØYRE                      |   |
| Michtel Michtel                                            | Zone 3                         | 1. ETASJE VENSTRE<br>2. FTASJE HOVEF |   |
|                                                            | Zone 4                         | 2. ETASJE VENTRE                     |   |
|                                                            | Zone S I                       |                                      |   |
|                                                            | Zone 6                         | Cut Ctrl+X<br>Copy Ctrl+C            |   |
|                                                            | Zone 7                         | Paste Ctrl+V                         |   |
| one Details                                                | Zone 8                         |                                      |   |
| Zone No 1<br>Zone Text 1. ETASJE HØYRE                     | Zone 9                         |                                      |   |
|                                                            | Zone 10                        |                                      |   |
|                                                            | Zone 11                        |                                      |   |
|                                                            | Zone 12                        |                                      |   |
|                                                            | Zone 13                        |                                      |   |
|                                                            | Zone 14                        |                                      |   |
|                                                            | Zone 16                        |                                      |   |
|                                                            |                                |                                      |   |
|                                                            |                                | Close                                |   |
|                                                            |                                |                                      | - |
| fodified                                                   |                                |                                      |   |
| Mx Series Configuration Sof                                | tware (6.16) Config-5          | print they does they be have a set   |   |
| File Assistants Options Vi                                 |                                | <u>* 01 44 🗟 % 🖗  </u>               |   |
| •                                                          | Quick Edit                     |                                      |   |
| Site List                                                  | Zone No<br>Zone 1              | Zone Text<br>1. ETASJE HØYRE         | â |
| + apollo Brannsentral 1 SI<br>Mx5100                       | Zone 2                         | 1. ETASJE VENSTRE                    |   |
|                                                            | Zone 3                         | 2.ETASJE HØYRE                       |   |
|                                                            | Zone 4                         | 2. ETASJE VENTRE                     |   |
|                                                            | Zone 5                         | 2. ETASJE VENTRE                     |   |
|                                                            | Zone 6                         |                                      |   |
|                                                            | Zone 7                         |                                      |   |
|                                                            | Zone 8                         |                                      |   |
| Zone Details                                               | Zone 9                         |                                      |   |
| Zone Text 1. ETASJE HØYRE                                  | Zone 10                        |                                      |   |
|                                                            | Zone 11                        |                                      |   |
|                                                            | Zone 12                        |                                      |   |
|                                                            | Zone 13                        |                                      |   |
|                                                            | Zone 14                        |                                      |   |
|                                                            | 2010 15                        |                                      |   |
|                                                            | 20ne 15                        |                                      |   |
|                                                            | Lone IV                        |                                      | - |
|                                                            |                                | Close                                |   |
|                                                            | Ű.                             |                                      |   |
|                                                            |                                |                                      |   |
| fied                                                       |                                |                                      |   |

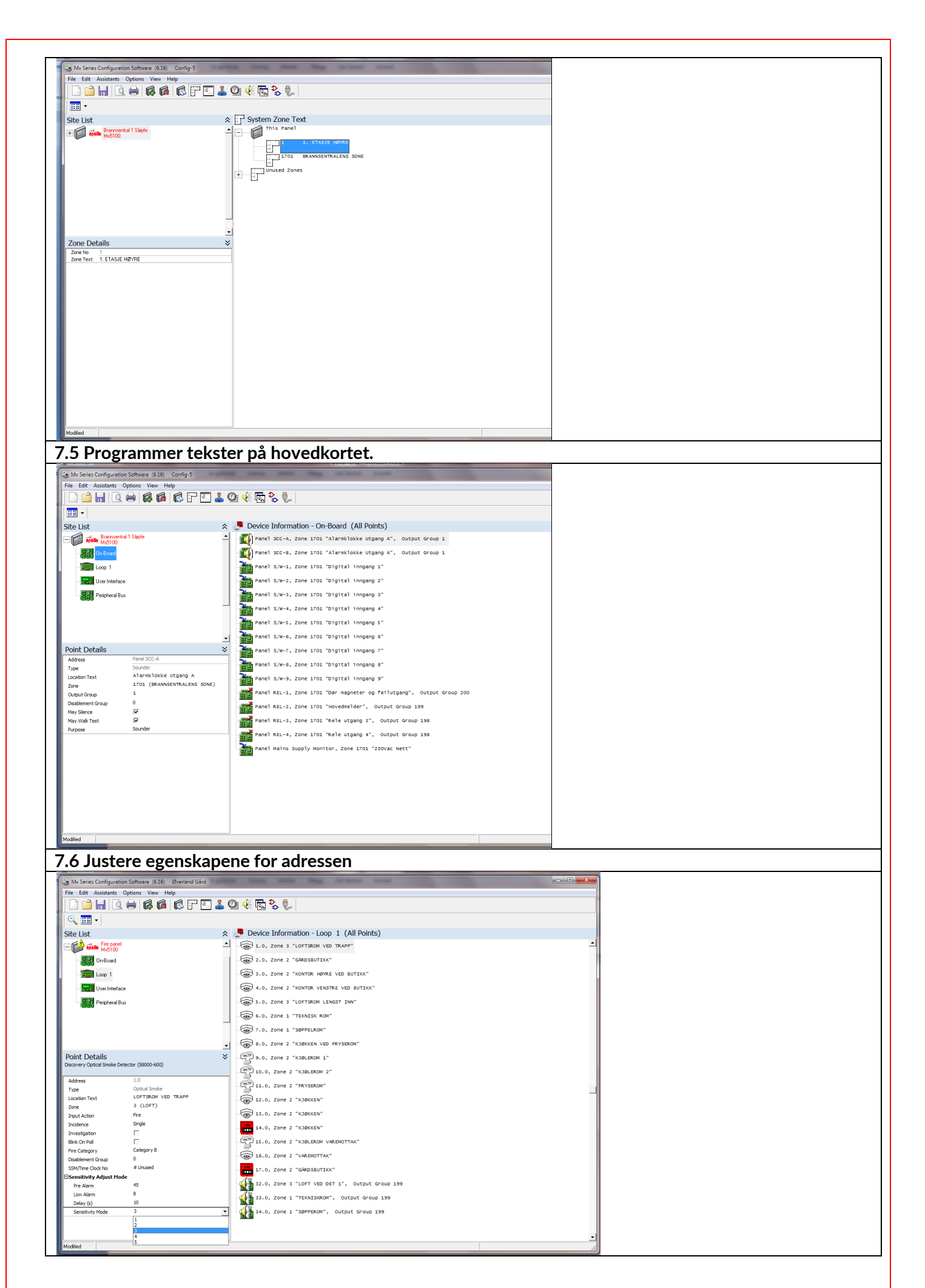

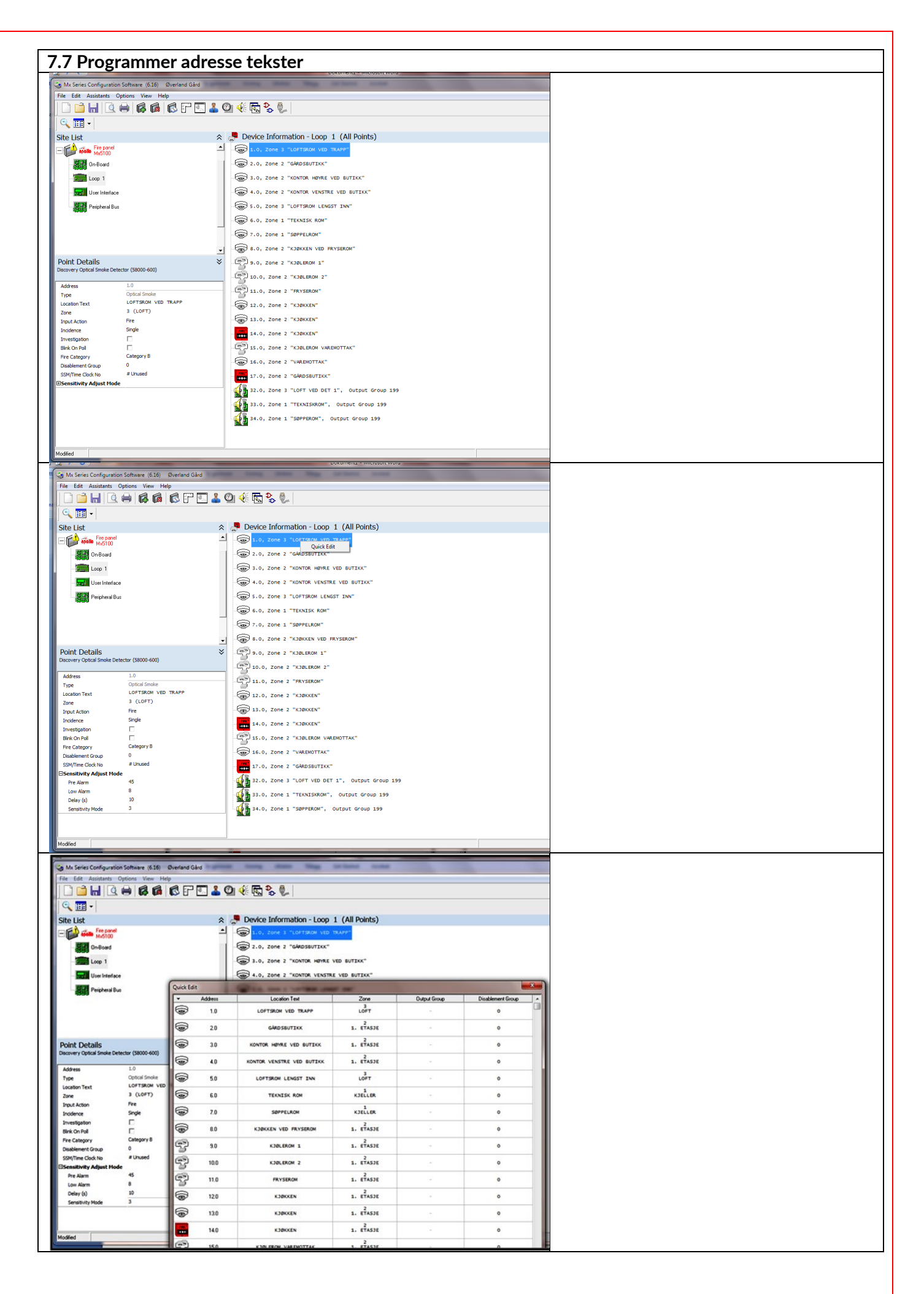

| 7.8 Programmer Kinge type / style                                                                                                    |  |
|----------------------------------------------------------------------------------------------------|--|
|                                                                                                    |  |
| 😲<br>Site List                                                                                                    |  |
|                                                                                                    |  |
| 22 0N 222 0N                                                                                                    |  |
| - Second Uper Interface Control Control Contro |  |
| State of the state of the state |  |
| 2 € 6 0N<br>2 77 0N                                                                                                    |  |
| Ringing Style Details                                                                                                    |  |
| Description Superd During Investigation                                                                                                    |  |
| Citi Style 11<br>00<br>Citiz: Style 12                                                                                                    |  |
| () ⊂ ON<br>() ⊂ 11: CN<br>SN 01<br>ON                                                                                                    |  |
| → + + + + + + + + + + + + + + + + + + +                                                                                                    |  |
| ON<br>16: 51/10 16<br>ON                                                                                                    |  |
| C 17: 51/16 17<br>0N<br>18: 51/16 18                                                                                                    |  |
| 515: 517/16 19<br>0N                                                                                                    |  |
| view style to style to style   |  |
|                                                                                                    |  |
| Conservers congulation software (BLI) Overland Sald                                                                                                    |  |
| (€                                                                                                    |  |
| Site List A 🔆 Ringing Styles                                                                                                    |  |
| 000 MAGIOO                                                                                                    |  |
|                                                                                                    |  |
| Peripheral Bus                                                                                                    |  |
|                                                                                                    |  |
| Pinoion Chilo Dotaile                                                                                                    |  |
| Construction of the second statutes for full information     Construction of the second statutes of the information     Construction of the second statutes of the information                                                                                                    |  |
| Anging Style 1 Description Description Des |  |
| Store Using interspectation         12:         Style 1.2           BMase I         0N         0N         0N                                                                                                    |  |
| Output Type PULSE OV 55                                                                                                    |  |
| OffPeriod (b)         1         01         01         01         01         01         01         01         01         01         01         01         01         01         01         01         01         01         01         01         01         01         01         01         01         01         01         01         01         01         01         01         01         01         01         01         01         01         01         01         01         01         01         01         01         01         01         01         01         01         01         01         01         01         01         01         01         01         01         01         01         01         01         01         01         01         01         01         01         01         01         01         01         01         01         01         01         01         01         01         01         01         01         01         01         01         01         01         01         01         01         01         01         01         01         01         01         01         01         01                                                                                                    |  |
| Volume         Device Settings         VI         Stryle 17           B*Mase Z         Div         Div         Div         Div                                                                                                    |  |
| v v v v v v v v v v v v v v v v v v v                                                                                                    |  |
| $ \begin{array}{c}                                     $                                                                                                    |  |
| Modiled 7                                                                                                    |  |
| MA Series Configuration Software (5.16) Exertand Gard     File Assistants Options View Help                                                                                                    |  |
| (4)                                                                                                    |  |
| Site List  © (i Ringing Styles                                                                                                    |  |
| DnBoard PULSE 1/1/3                                                                                                    |  |
| I cop 1                                                                                                    |  |
| Perpheral Bus                                                                                                    |  |
| - 6: 0N                                                                                                    |  |
| Ringing Style Details                                                                                                    |  |
| Orked device datasheet for full information     on there apport:         2         2         10: 0N                                                                                                    |  |
| Description 200500005565.000                                                                                                    |  |
| EPAsse 1<br>Defy (b) 300<br>0 0<br>0 0<br>0 0<br>0 0<br>0 0<br>0 0<br>0 0                                                                                                    |  |
| Tone Tone 1<br>Volume Device Settings                                                                                                    |  |
| EPhase 2         Image: Constraint of the state of the state of                                  |  |
| 217: 570/e 17<br>00<br>218: 570/e 18                                                                                                    |  |
| 0 0 0 0 0 0 0 0 0 0 0 0 0 0 0 0 0 0 0                                                                                                    |  |
| € 20: 50/1€ 20<br>ON                                                                                                    |  |
| Modiled                                                                                                    |  |

## Denne siden er blank